### Unit OS4: Scheduling and Dispatch

4.6. Lab description

# **Copyright Notice**

© 2000-2005 David A. Solomon and Mark Russinovich

- These materials are part of the Windows Operating System Internals Curriculum Development Kit, developed by David A. Solomon and Mark E. Russinovich with Andreas Polze
- Microsoft has licensed these materials from David Solomon Expert Seminars, Inc. for distribution to academic organizations solely for use in academic environments (and not for commercial use)

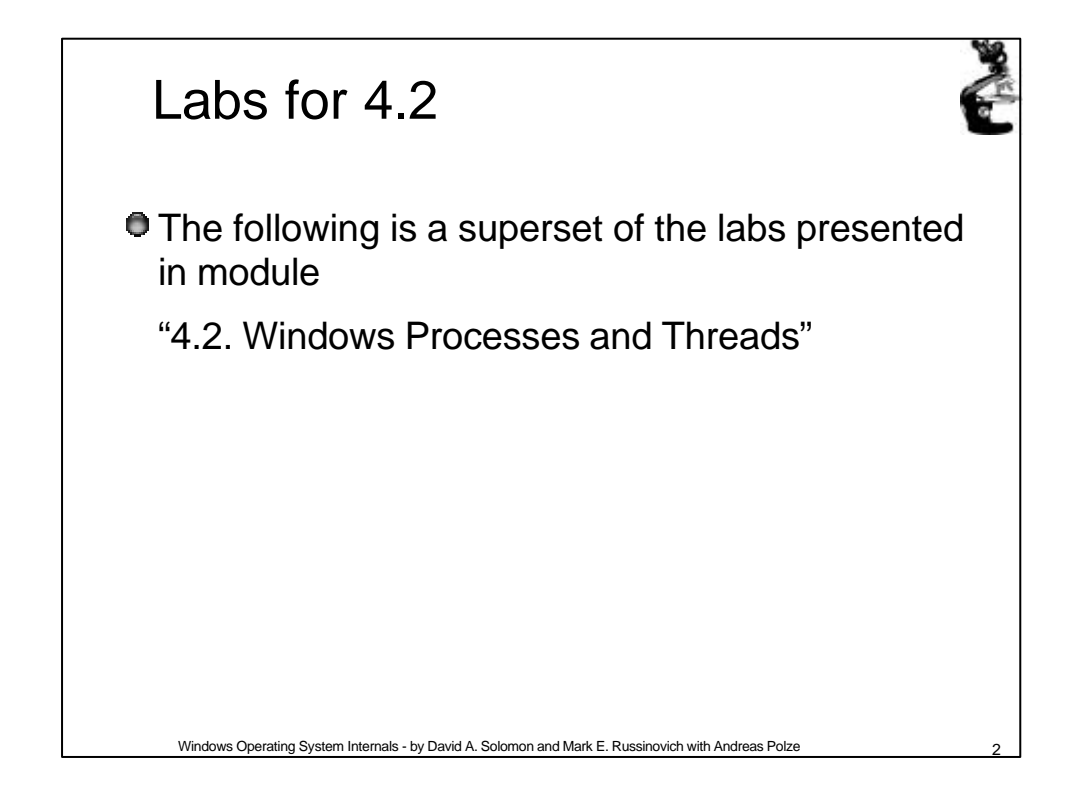

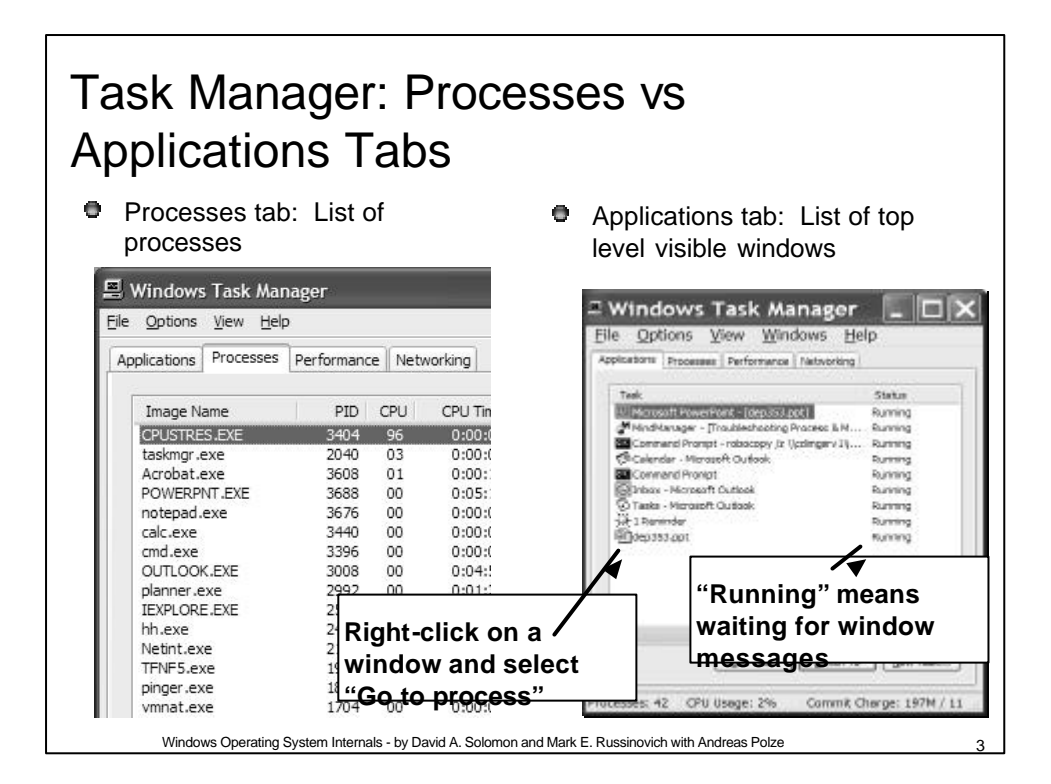

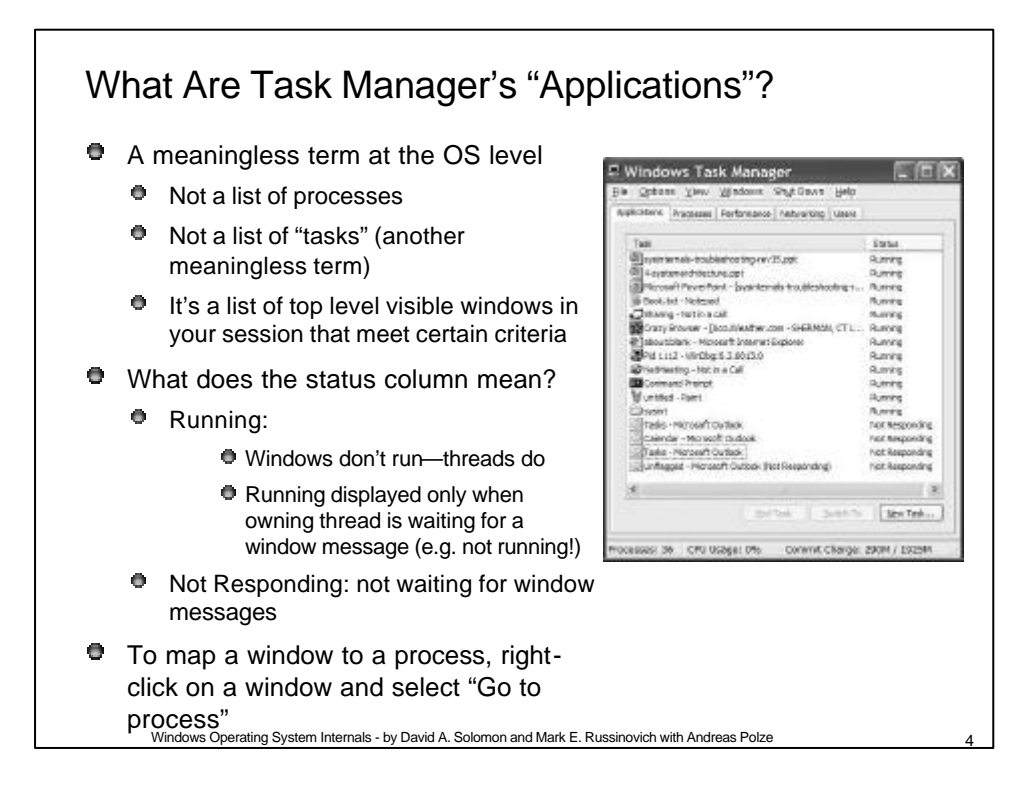

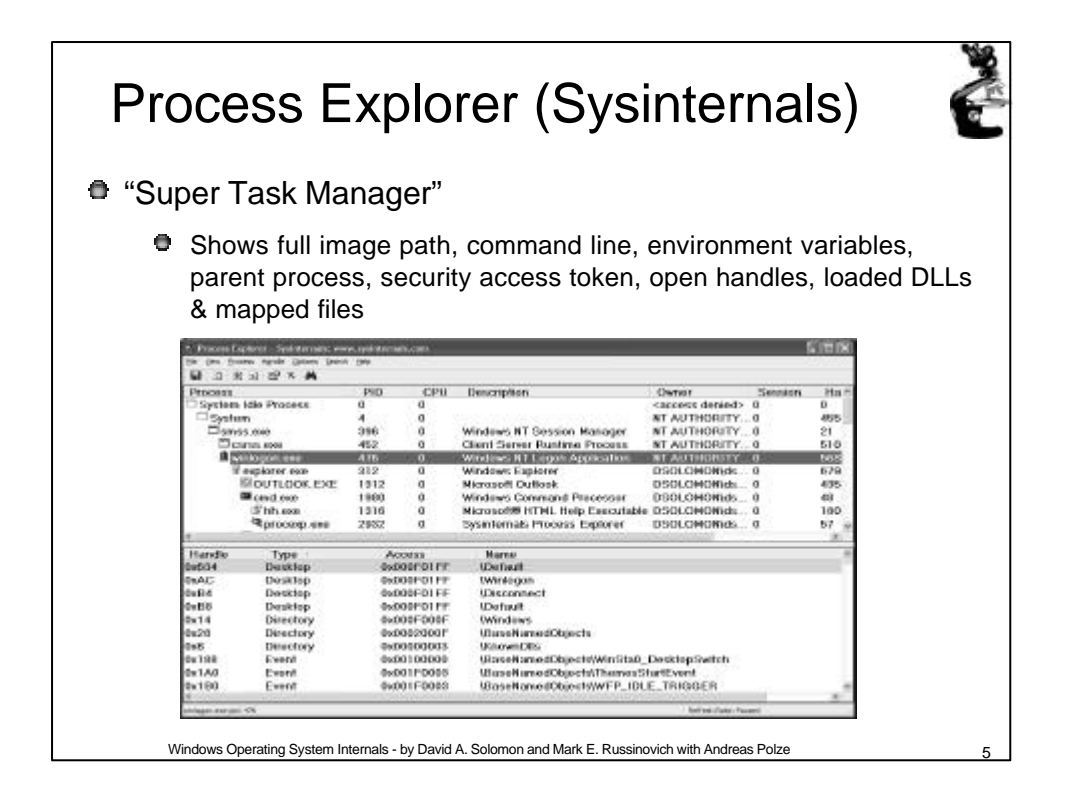

# Lab: The Process List

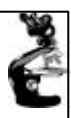

- 1. Run Process Explorer & maximize window
- 2. Run Task Manager click on Processes tab
- 3. Arrange windows so you can see both

#### 4. Notice process tree vs flat list in Task Manager

- If parent has exited, process is left justified
- 5. Sort on first column ("Process") and note tree view disappears
- 6. Click on View->Show Process Tree (or CTRL+T) to bring it back
- 7. Notice description and company name columns

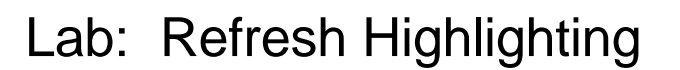

- 1. Change update speed to paused by pressing space bar
- 2. Run Notepad
- 3. In ProcExp, hit F5 and notice new process
- 4. Exit Notepad
- 5. In ProcExp, hit F5 and notice Notepad in red
- Uses
  - Understanding process startup sequences
  - Detecting appearance of processes coming and going

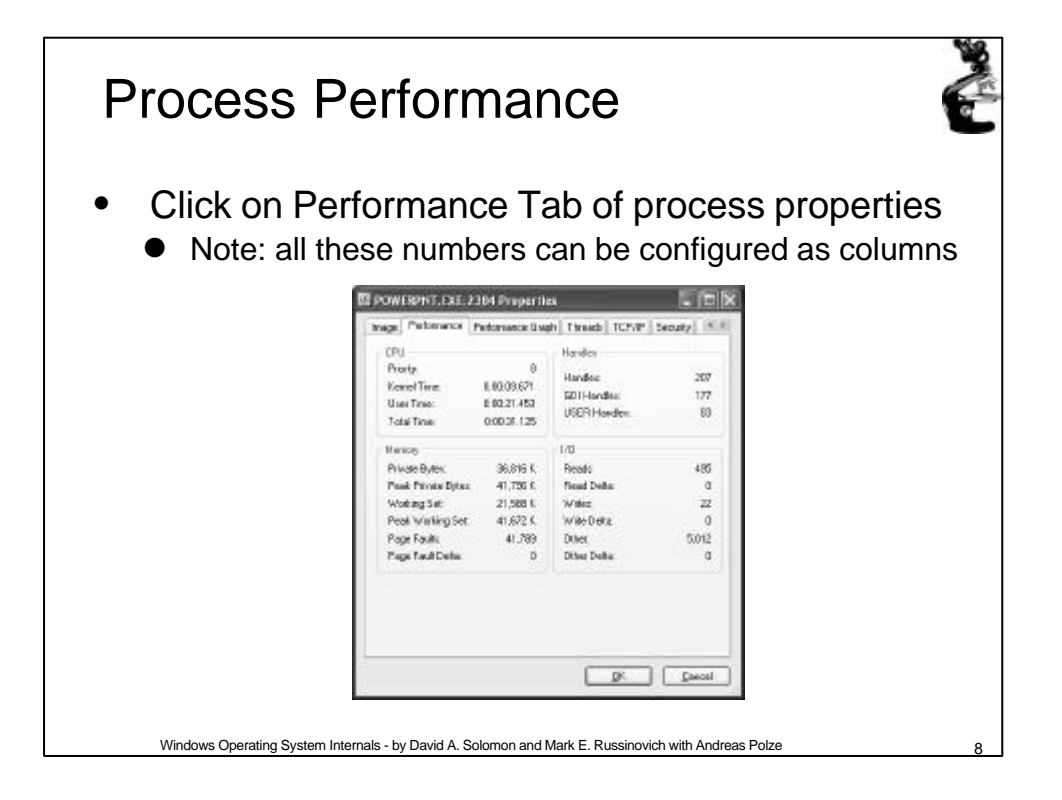

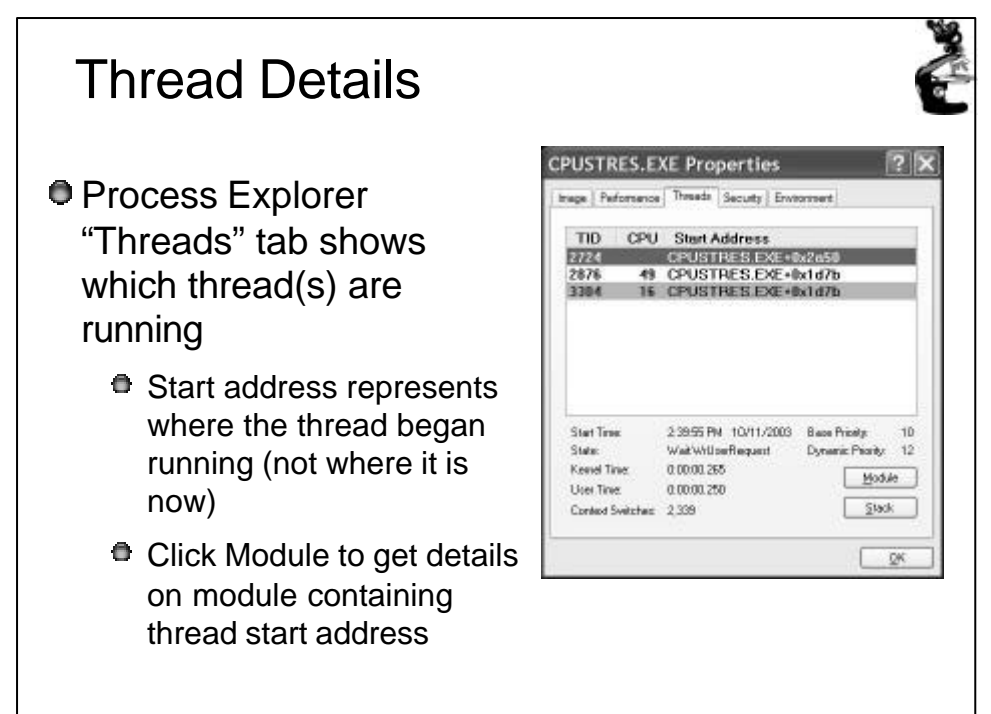

Windows Operating System Internals - by David A. Solomon and Mark E. Russinovich with Andreas Polze

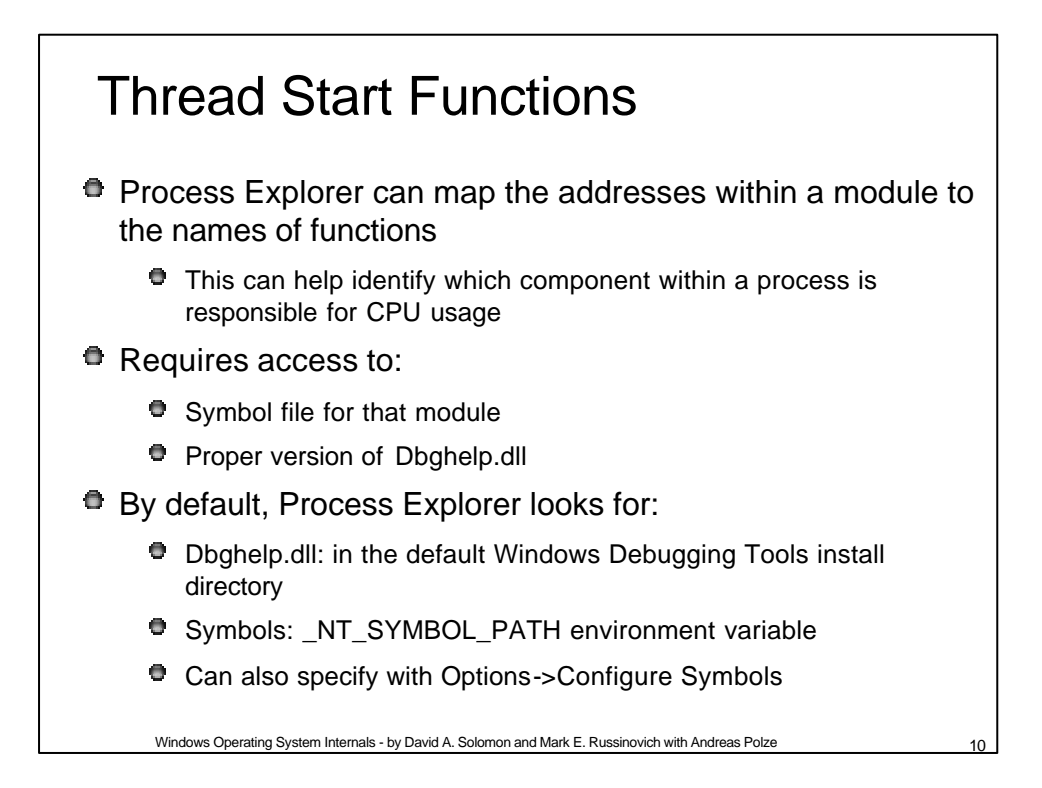

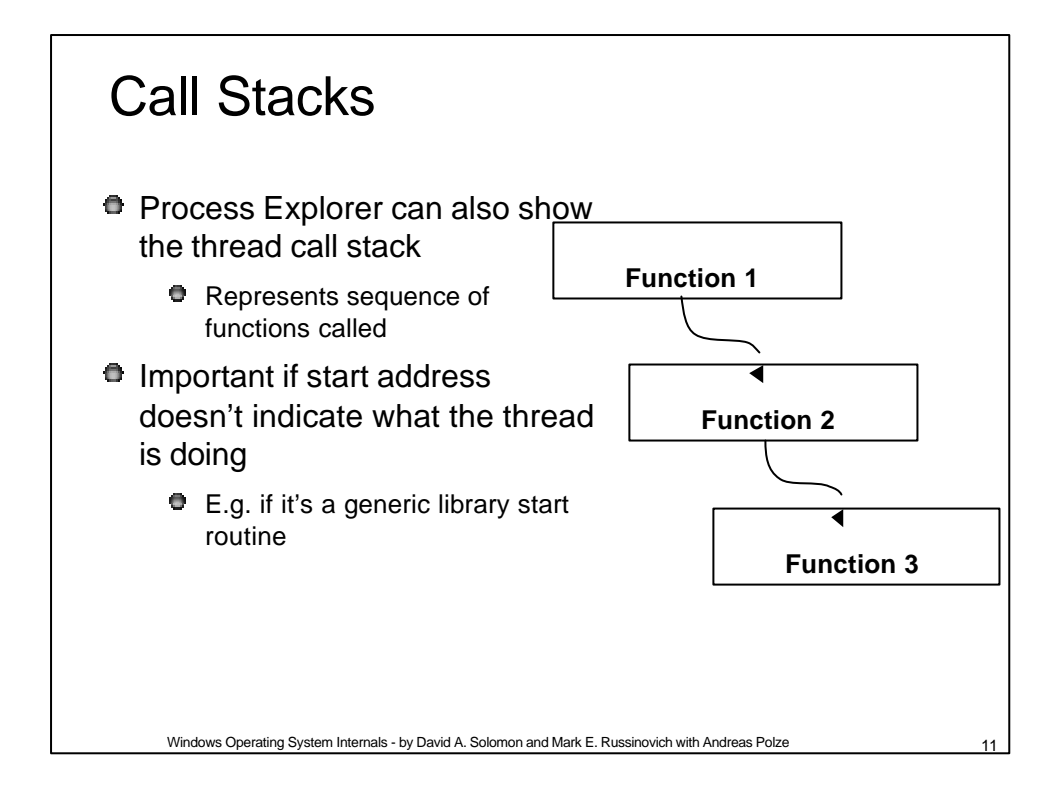

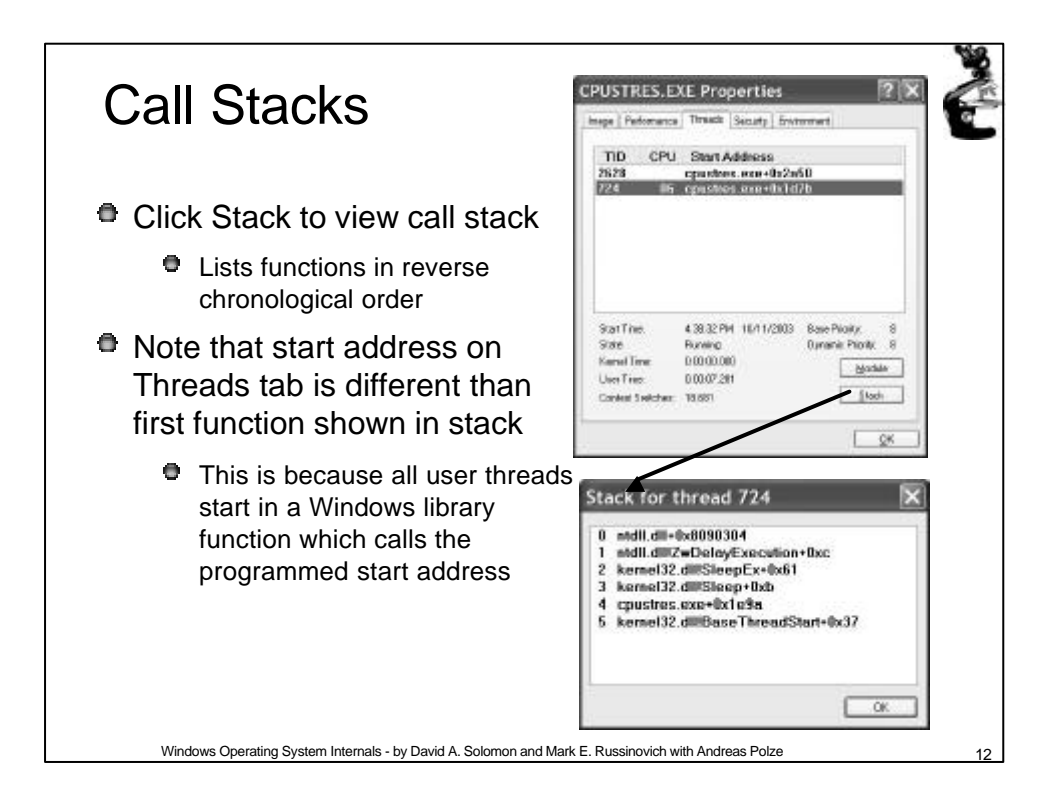

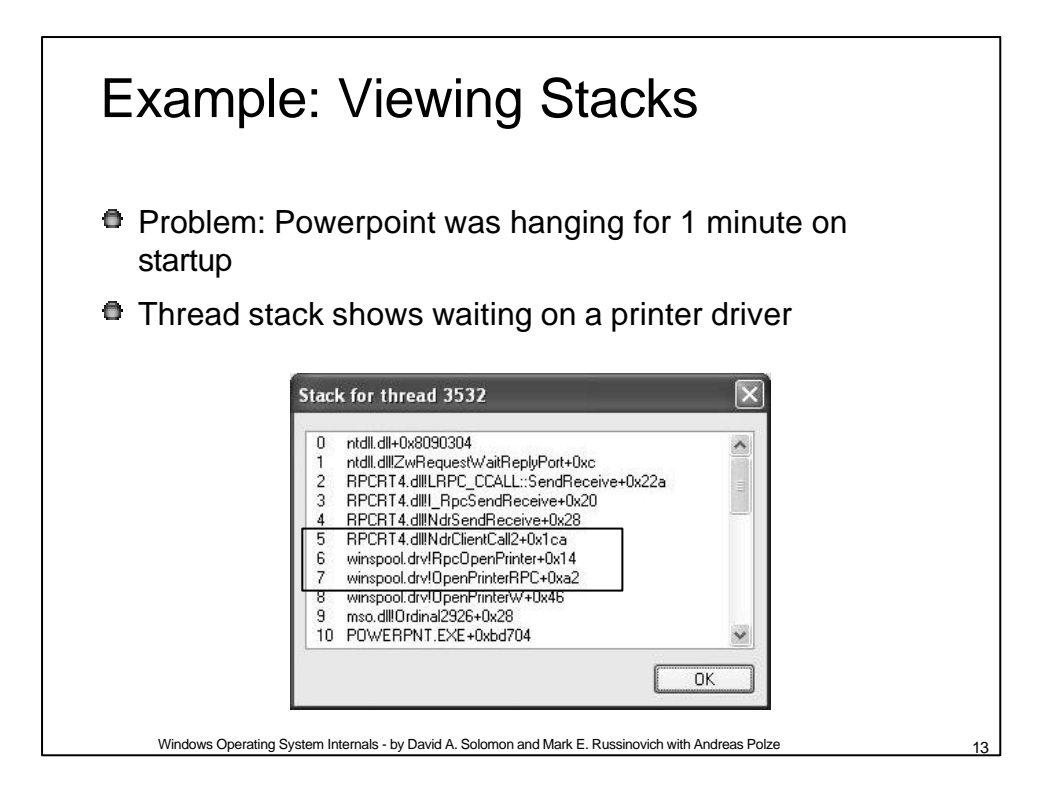

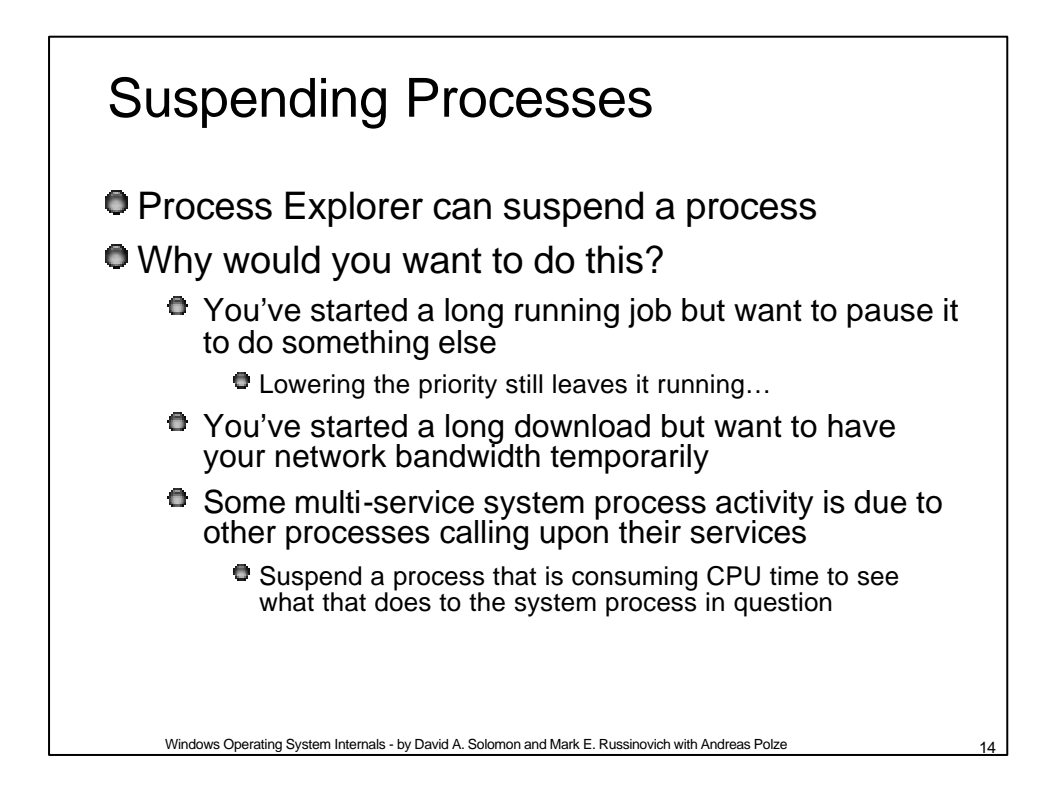

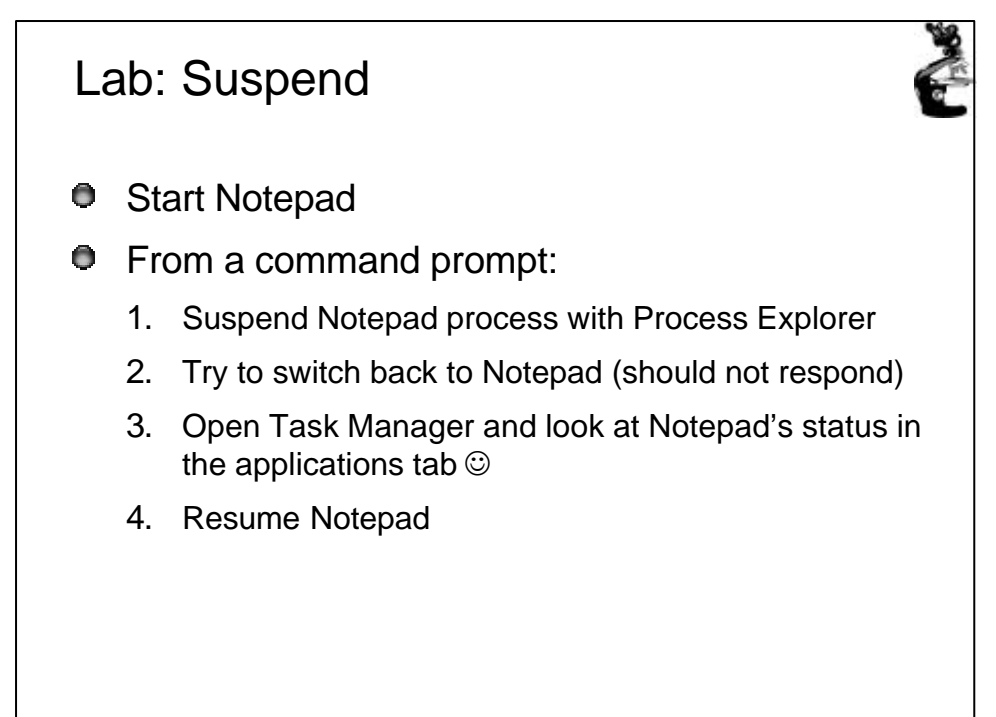

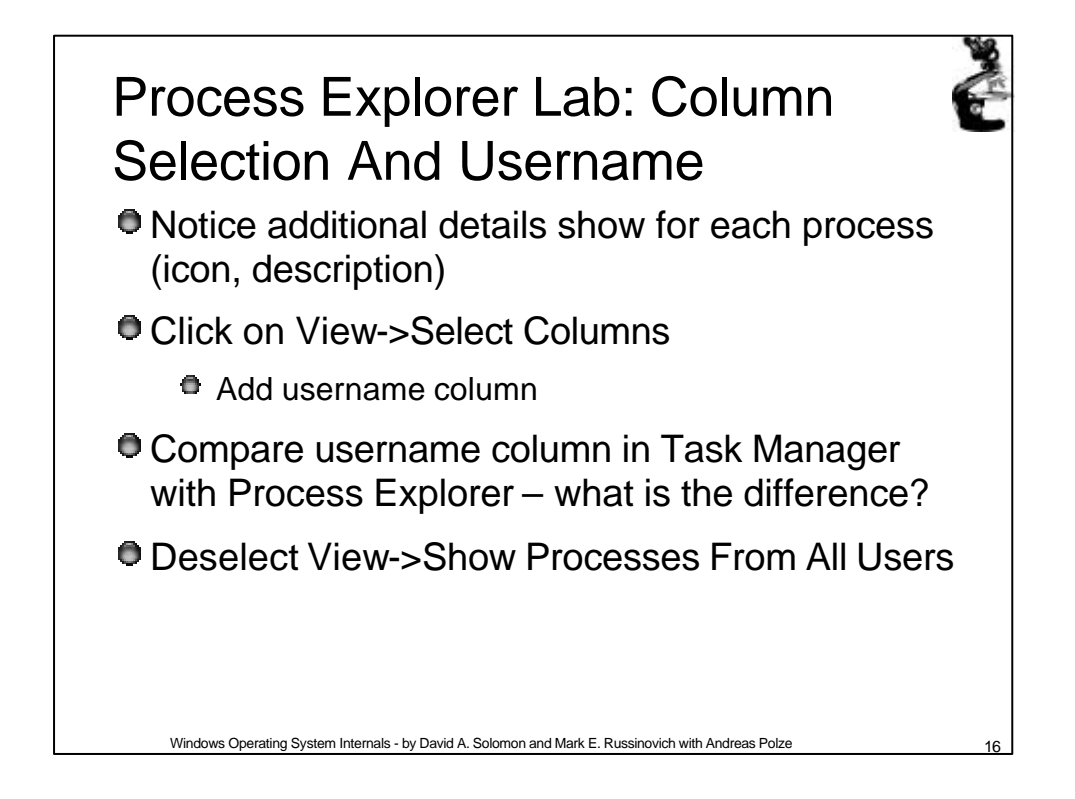

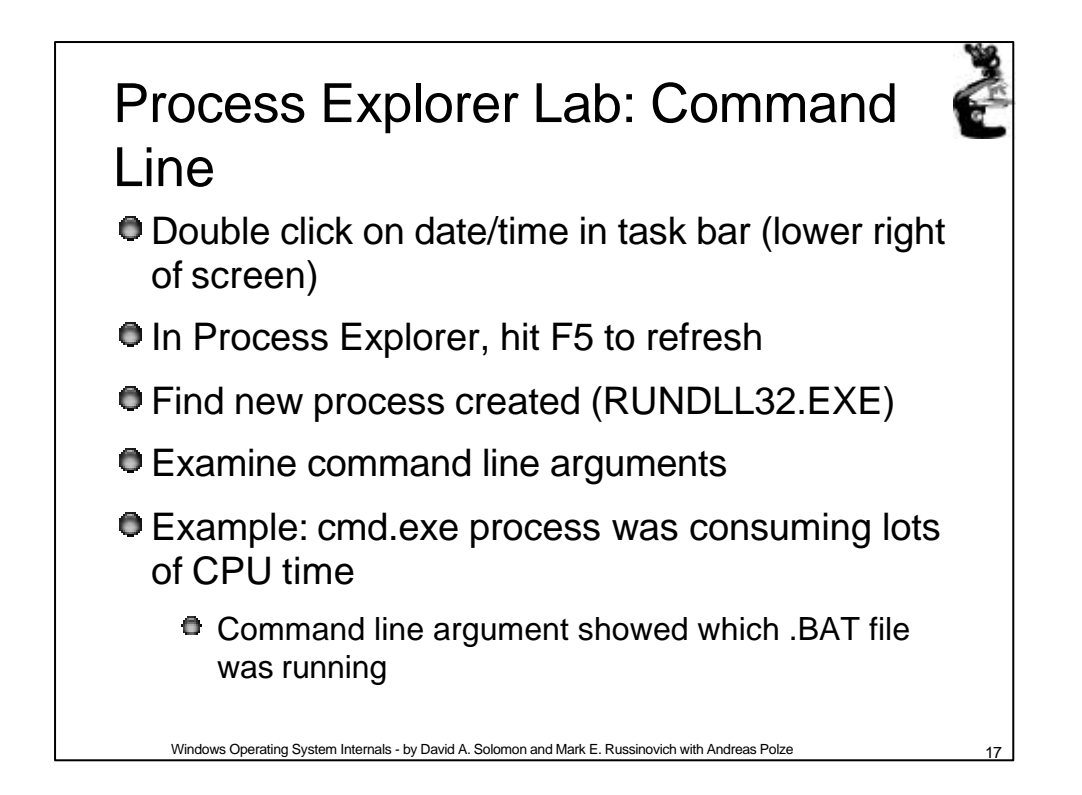

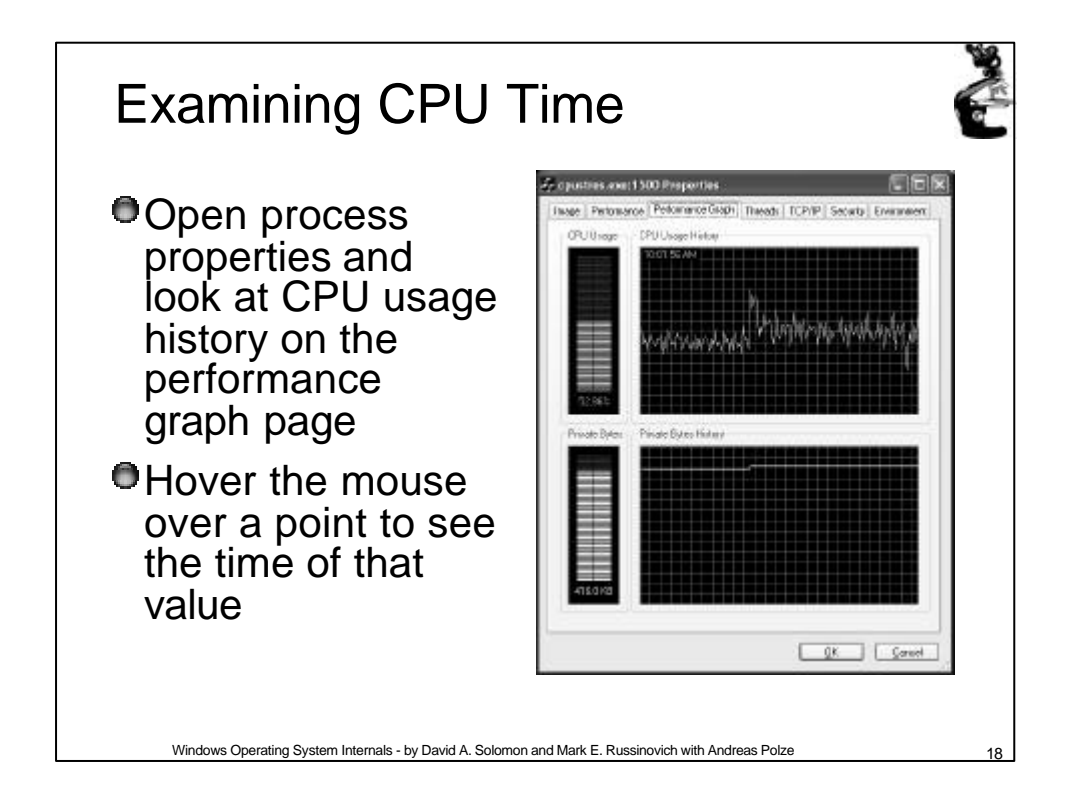

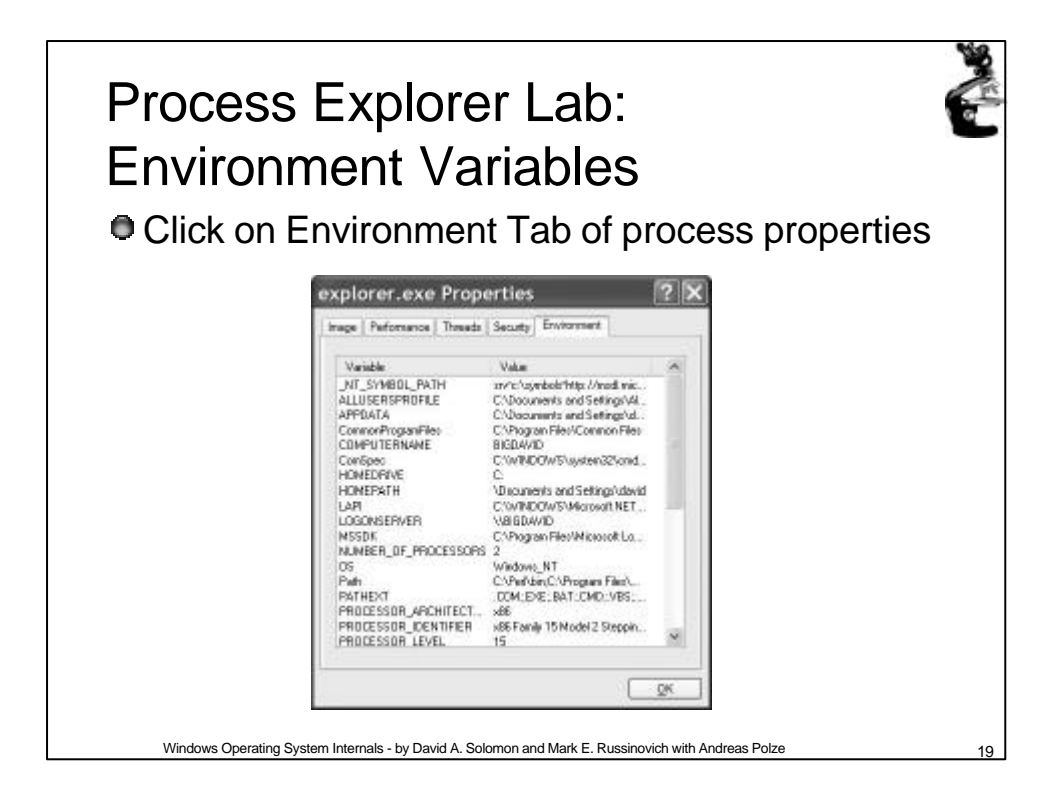

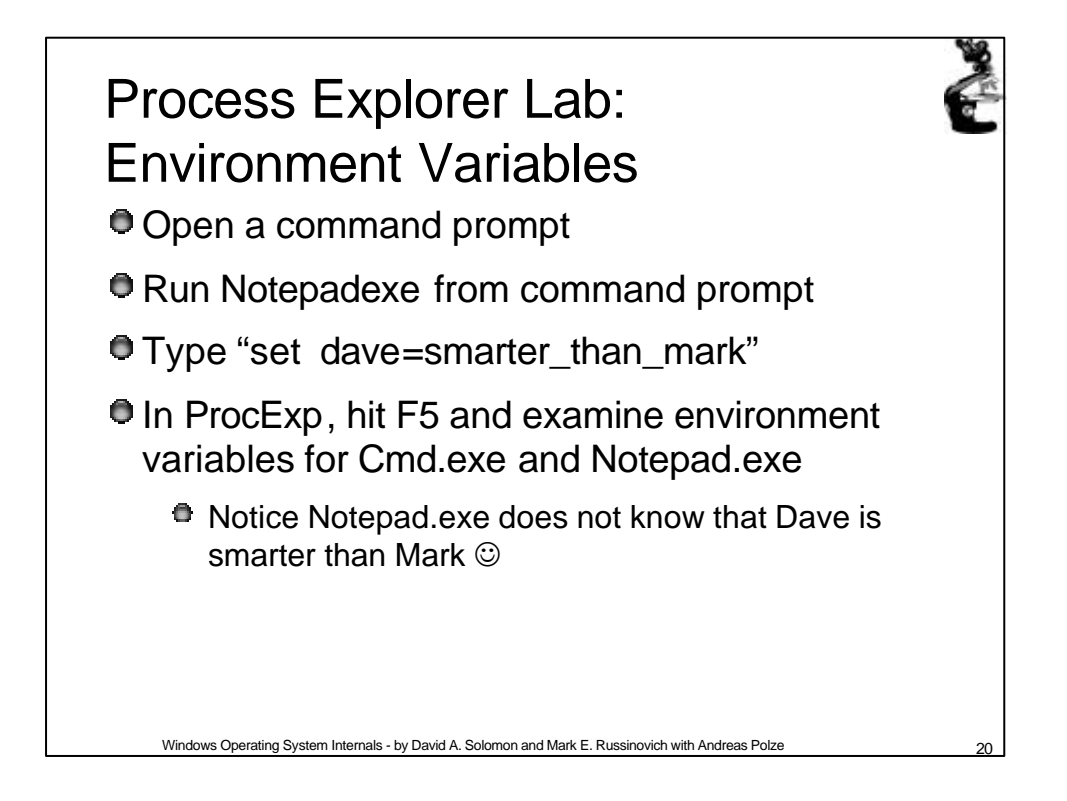

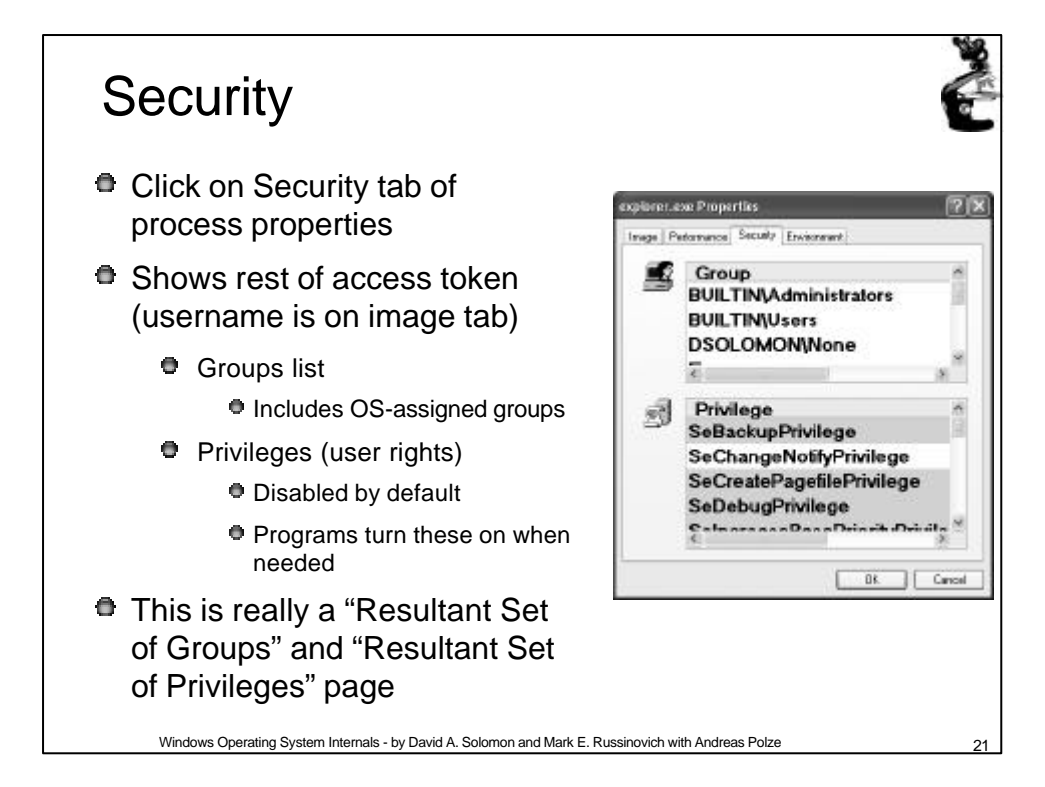

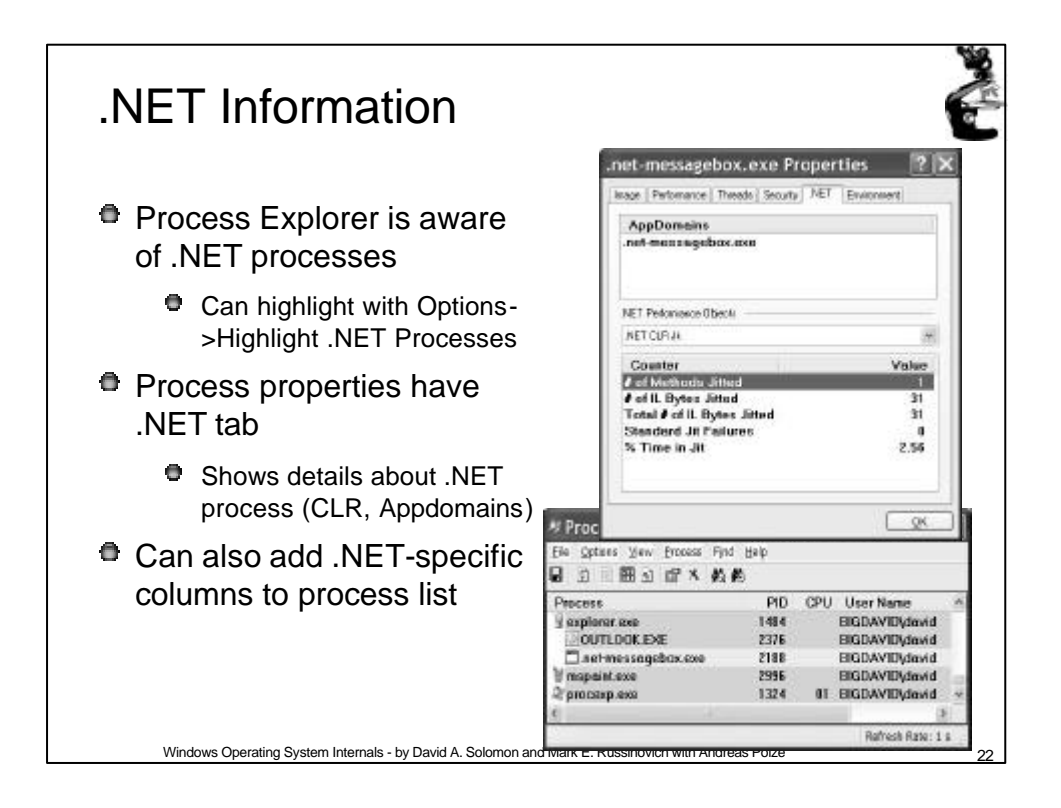

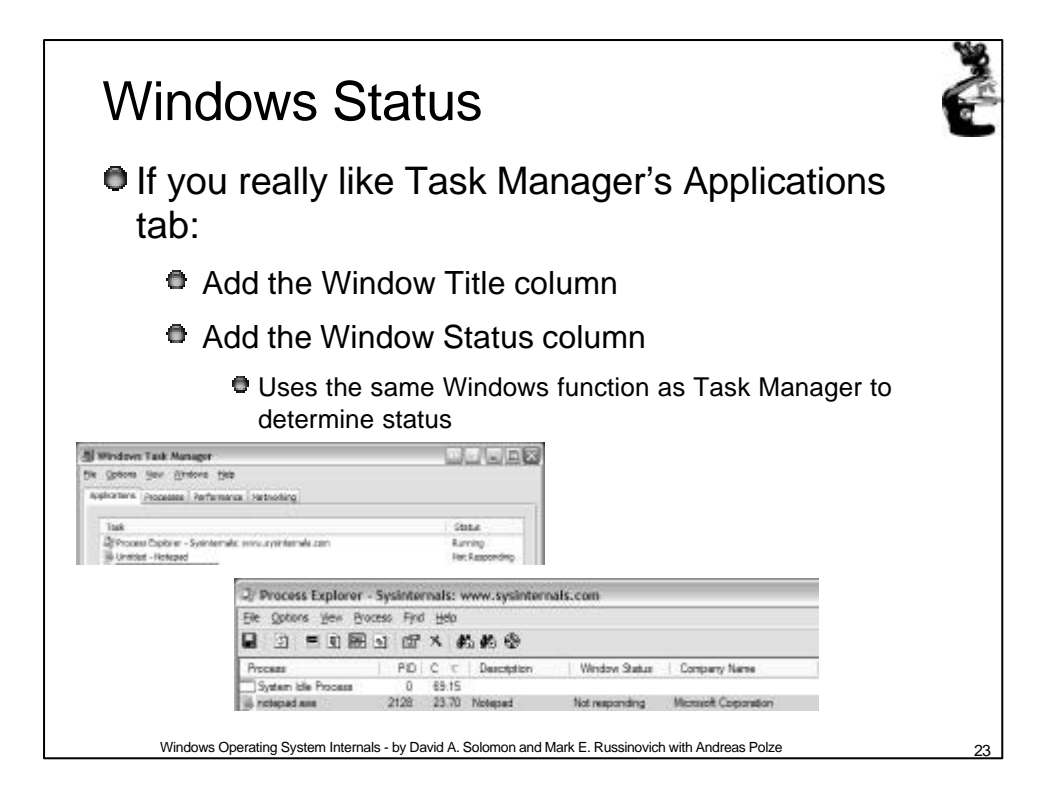

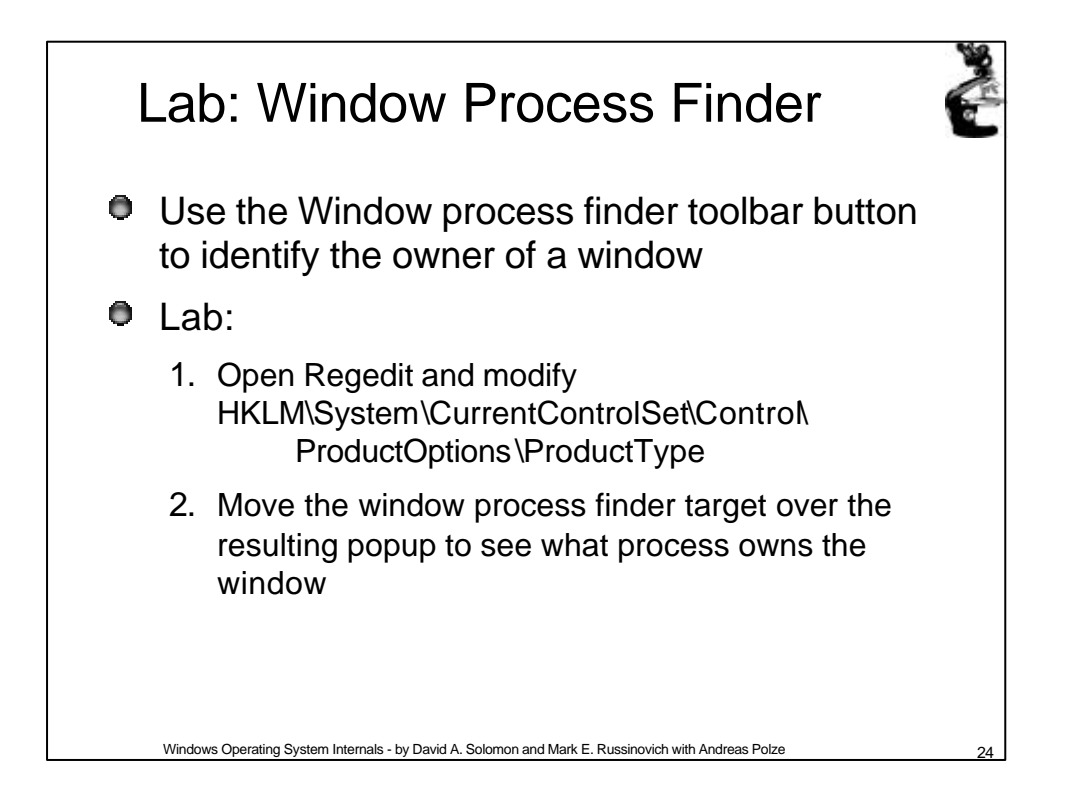

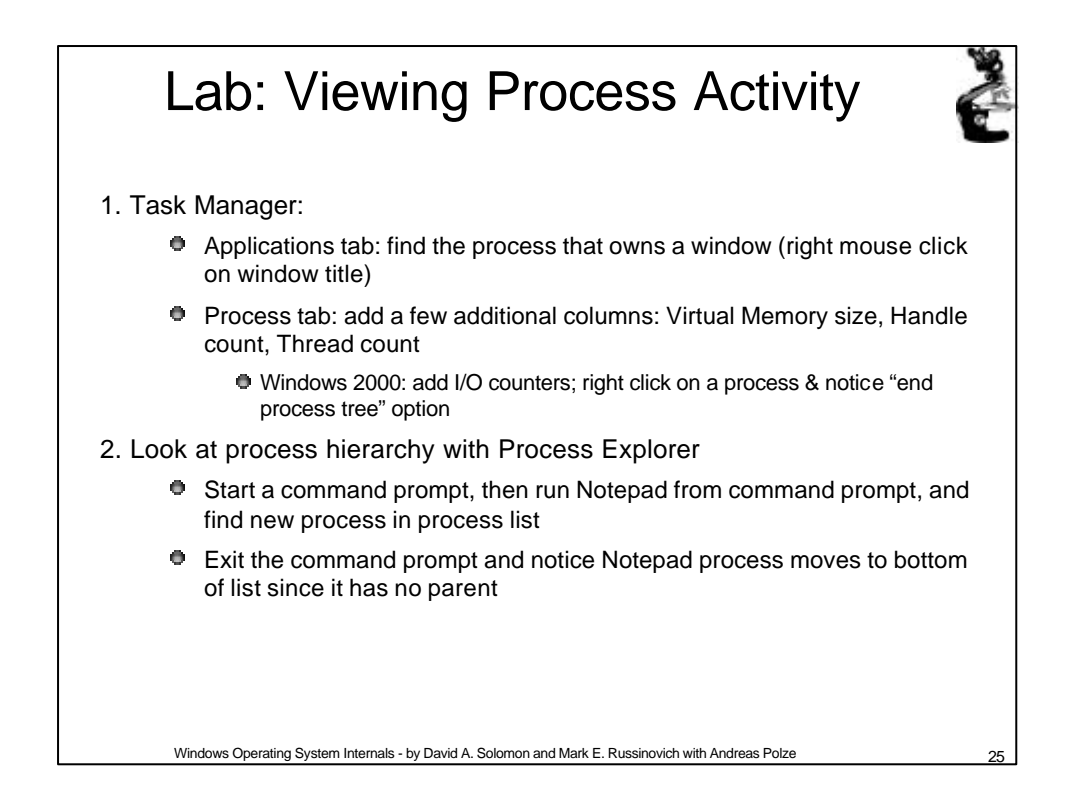

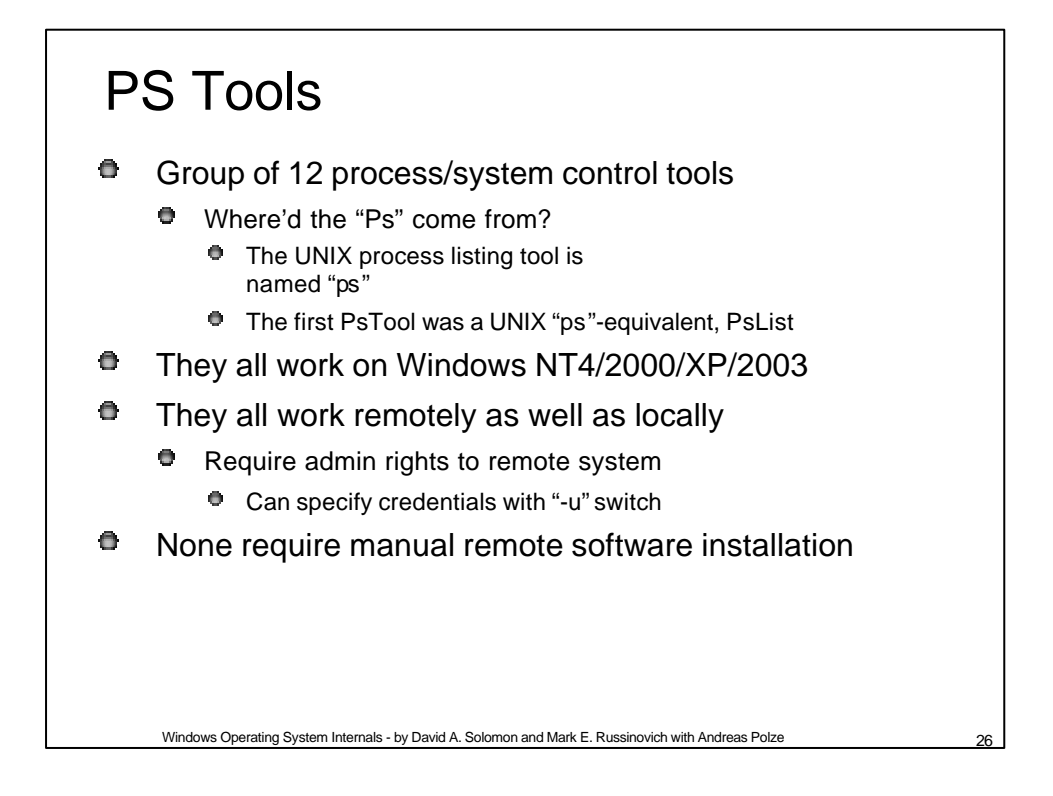

# **PS** Tools

- Psfile lists & closes remote file opens
- Psshutdown remote shutdown, lock workstation, log off user
- Psexec run an app on a remote system
- Pslist list processes & threads
- Psuptime system up time
- Psinfo display general system info
- Psgetsid displays computer or user SIDs
- Psservice service process control (like SC in XP)
- Psloglist dumps event log in text
- PsSuspend suspend a process
- PsKill kill processes
- Psloggedon lists local and remote logon sessions
- Pspassword change local/remote passwords

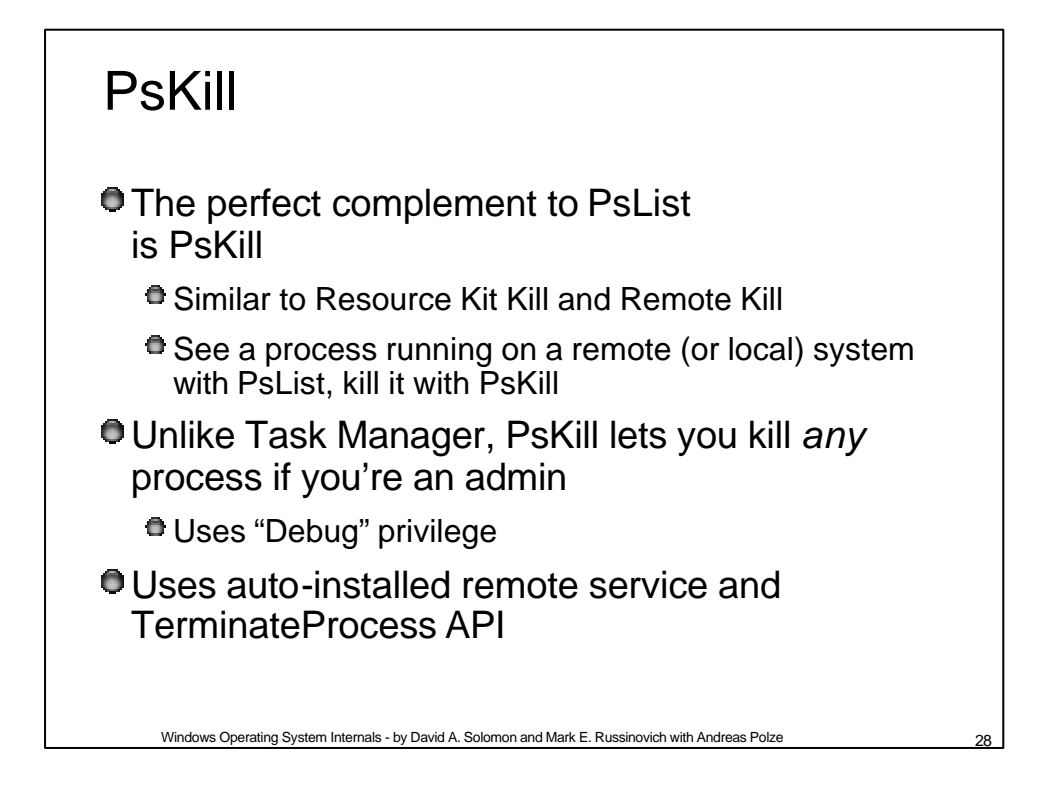

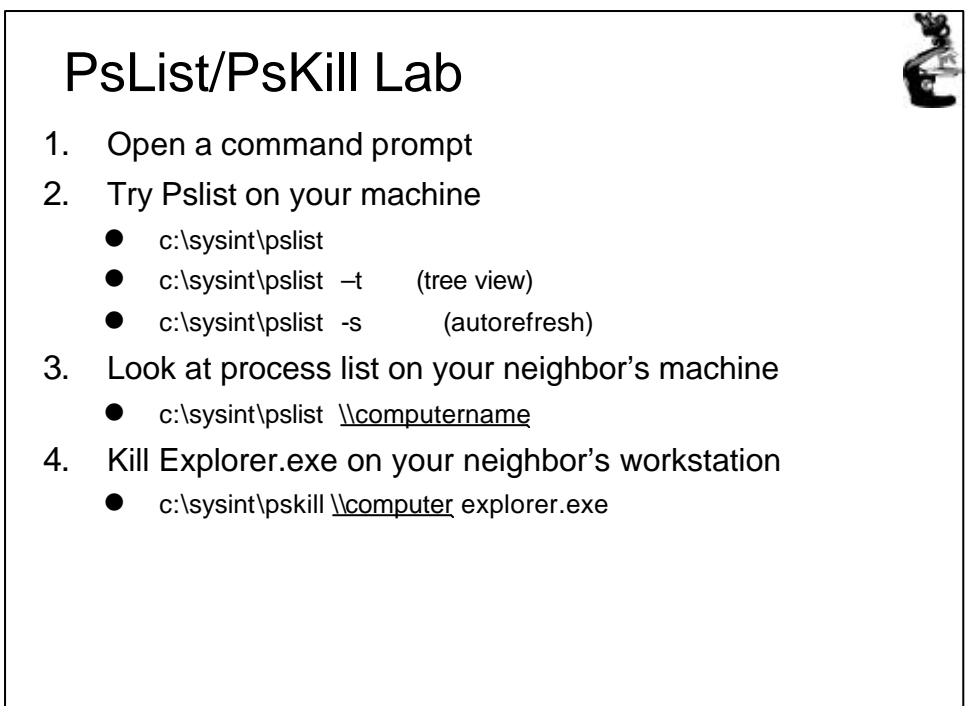

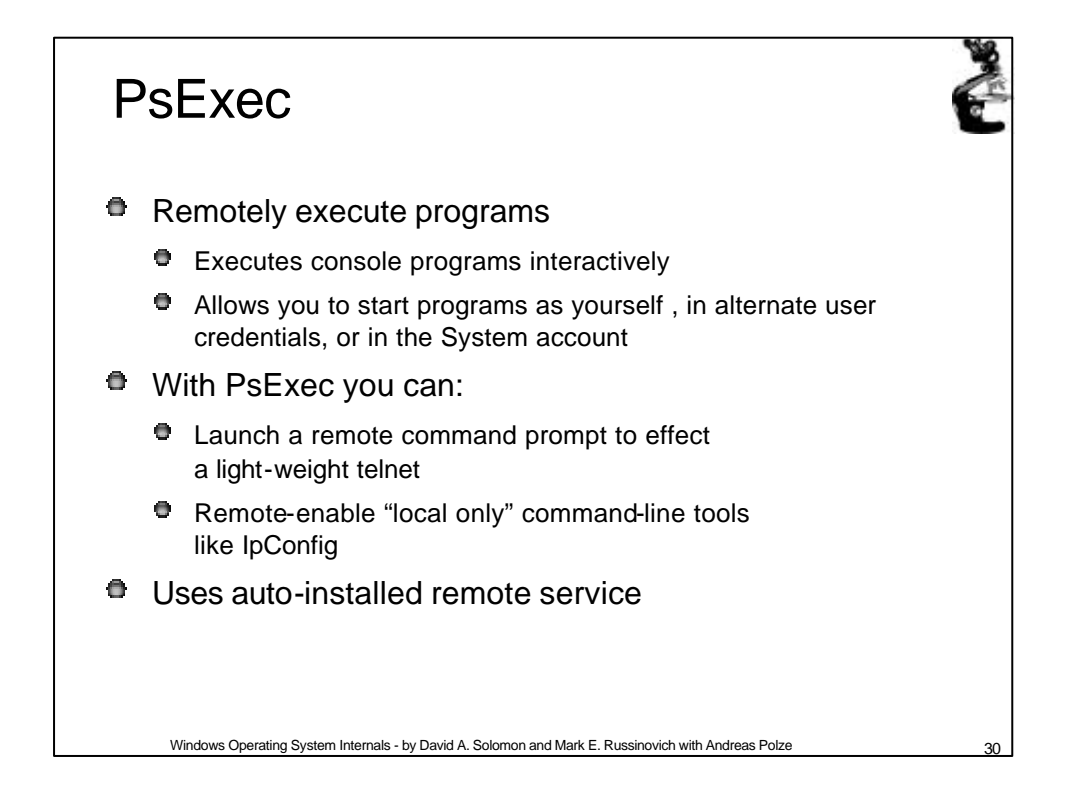

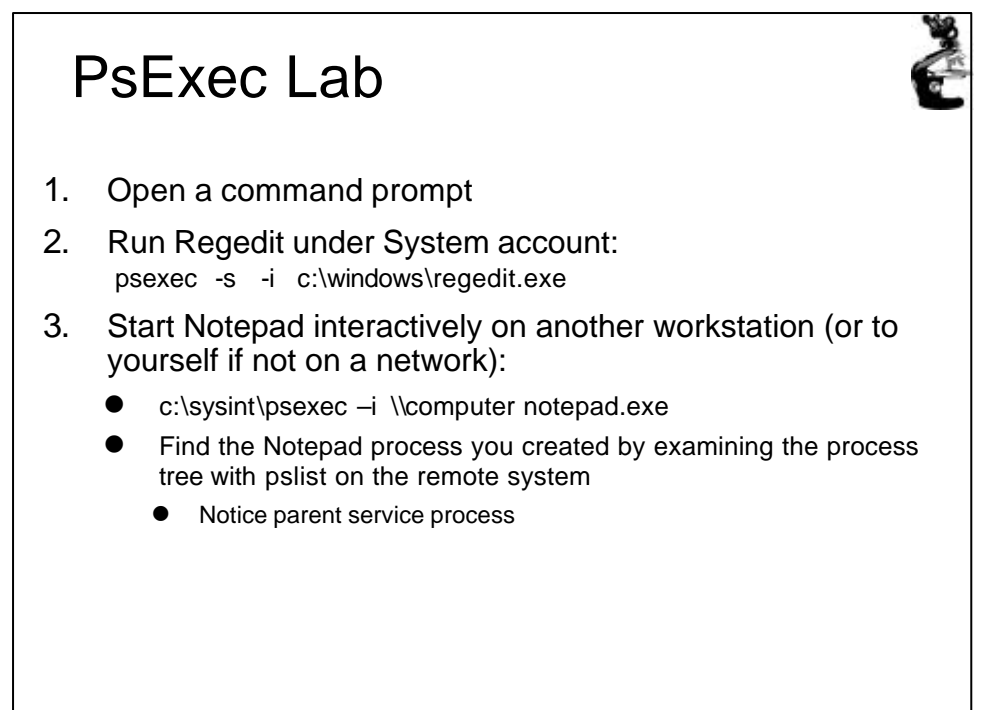

Windows Operating System Internals - by David A. Solomon and Mark E. Russinovich with Andreas Polze

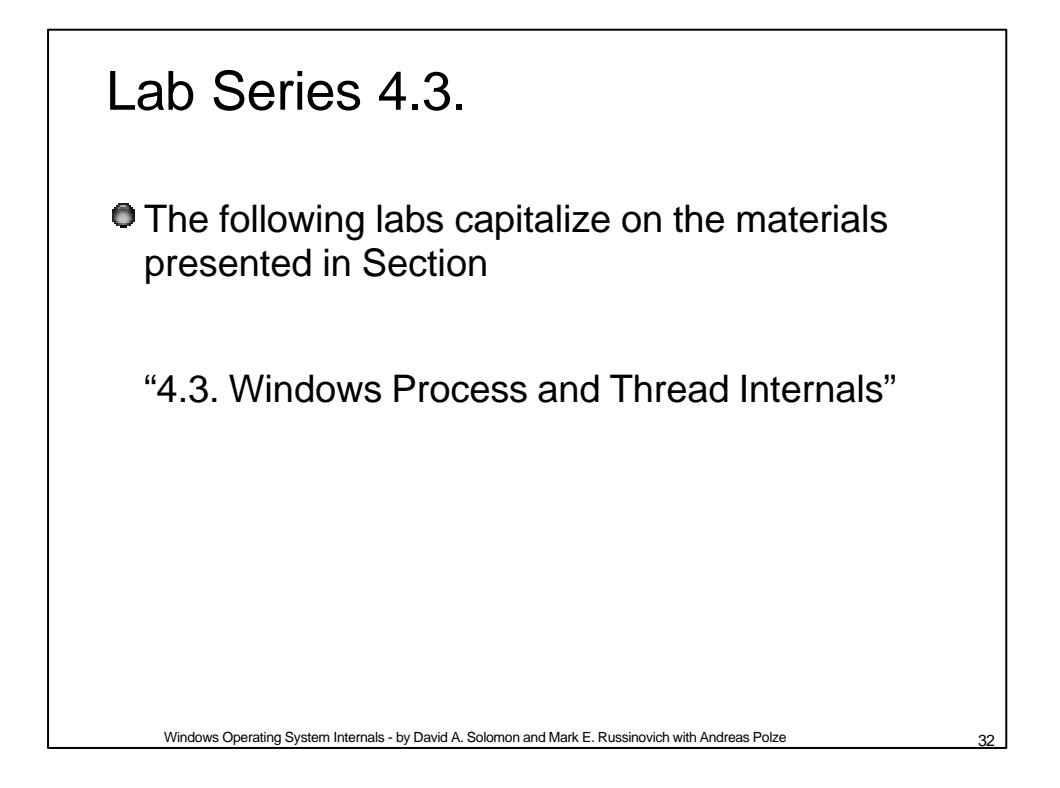

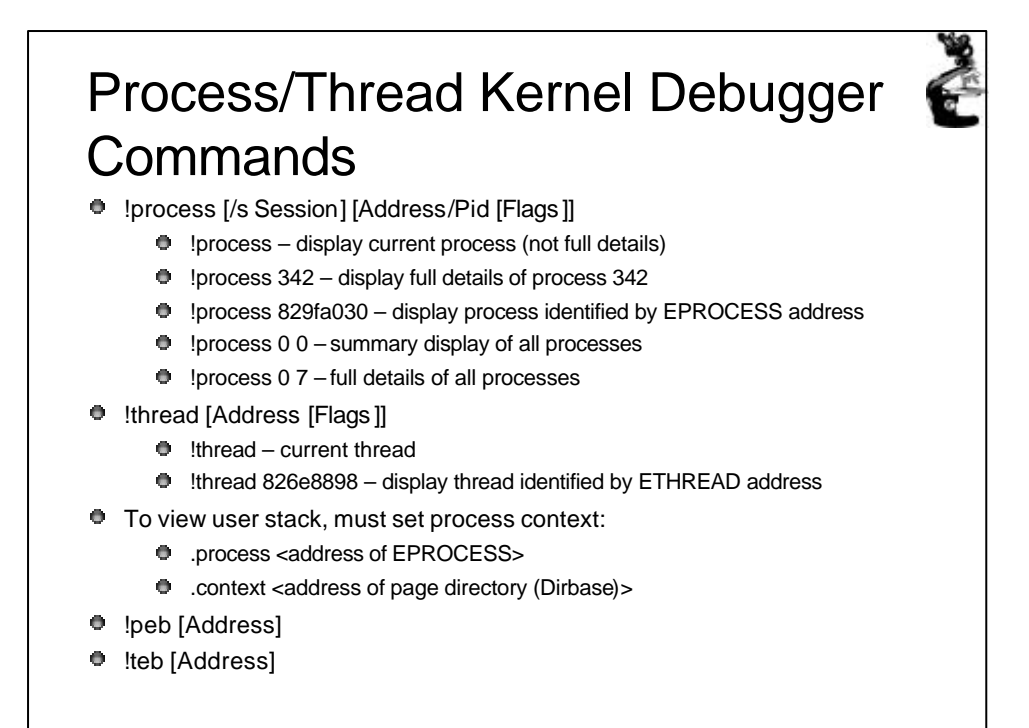

Windows Operating System Internals - by David A. Solomon and Mark E. Russinovich with Andreas Polze

| Proces                                                                                               | s Bloc                                                                                                    | k (!pro                                                                                  | ocess)                                                                                                    |                                       | C Aller                         |
|----------------------------------------------------------------------------------------------------|----------------------------------------------------------------------------------------------------|------------------------------------------------------------------------------------------|----------------------------------------------------------------------------------------------------|---------------------------------------|---------------------------------|
| EPROCESS                                                                                             | address P                                                                                                    | rocess ID                                                                                | Address of process environm                                                                                                    | ent block                             | Process ID of<br>parent process |
| Physical address<br>of Page Directory<br>root of the process's<br>Virtual Address<br>Descriptor tree | CESS ff704020<br>DirBase: 0063<br>Image: Explore<br>VadRoot ff70d                                                                                                    | Cid: 0075<br>c000 Object<br>er.exe<br>6e8 Clone 0 P                                      | Peb: 7ffdf000<br>Cable: ff7063c8<br>Private 229. Mod                                                                                                  | ParentCid:<br>TableSize:              | : 005d<br>: 70.<br>Locked 0.    |
| Time the process<br>has been running,<br>divided into User<br>and Kernel time                        | FF7041DC Mutar<br>Token<br>ElapsedTime<br>UserTime<br>QuotaPoolUsage<br>QuotaPoolUsage<br>Working Set S<br>PeakWorkingSet<br>VirtualSize<br>PeakVirtualSiz<br>PageFaultCoun<br>MemoryPriorit<br>BasePriority<br>CommitCharge | ntState Signa<br>e[PagedPool]<br>e[NonPagedPoo<br>izes (now,mir<br>tSize<br>ze<br>t<br>y | lled OwningThre<br>e146203<br>0:01:1<br>0:00:00<br>18317<br>18317<br>13824<br>n,max) (727, 20<br>757<br>29 Mb<br>31 Mb<br>1396<br>FOREGRC<br>8<br>250 | ad 0<br>0<br>9.0874<br>.0991<br>.0613 | 3KB, 80KB, 180KB)               |
| Windows Operating                                                                                    | g System Internals - by D                                                                                                    | avid A. Solomon and N                                                                    | Mark E. Russinovich with Ar                                                                                                    | ndreas Polze                          | 34                              |

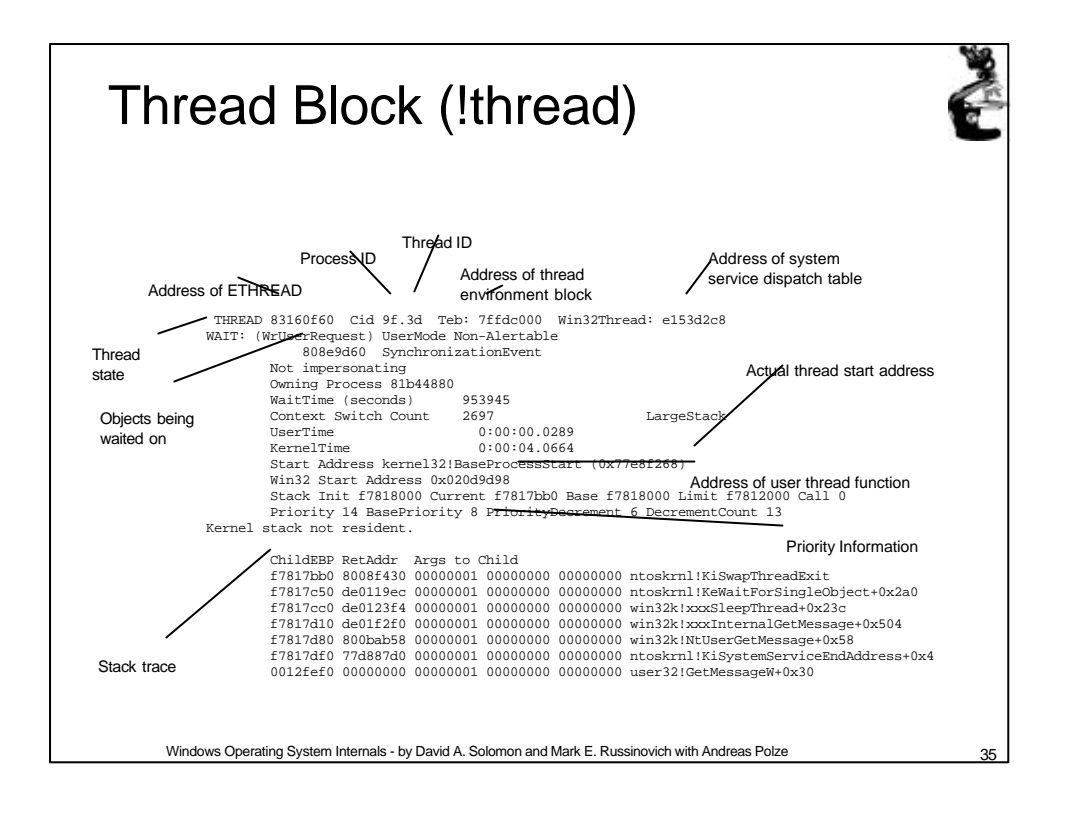

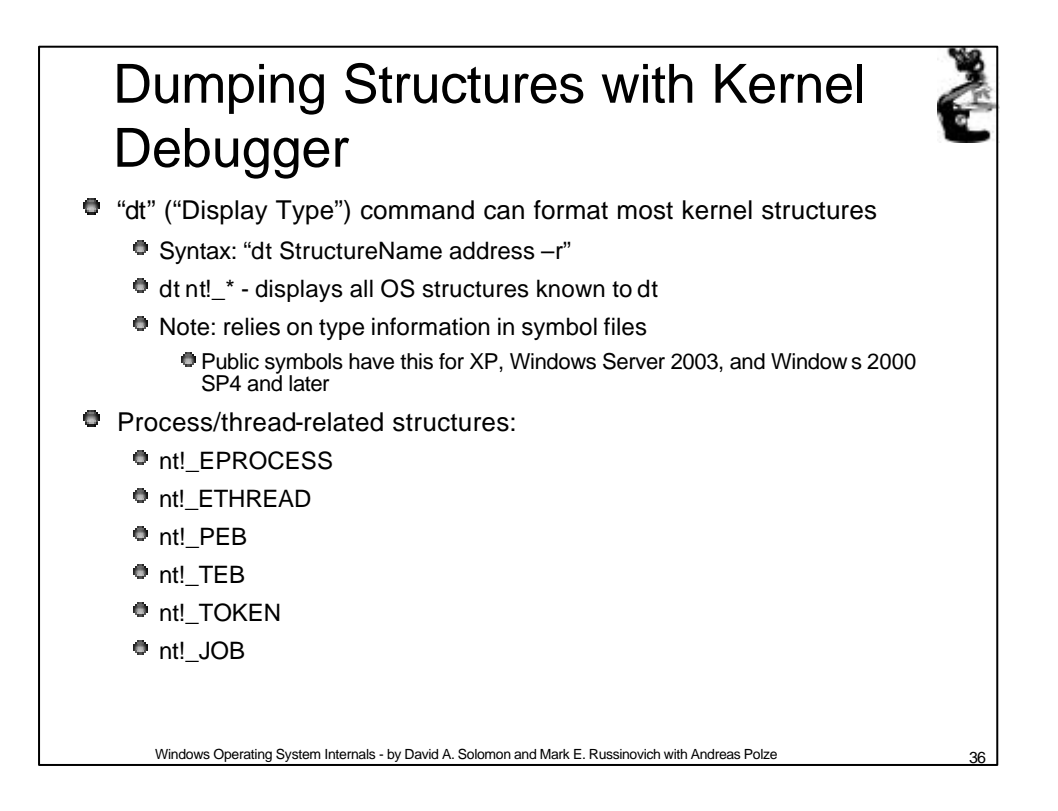

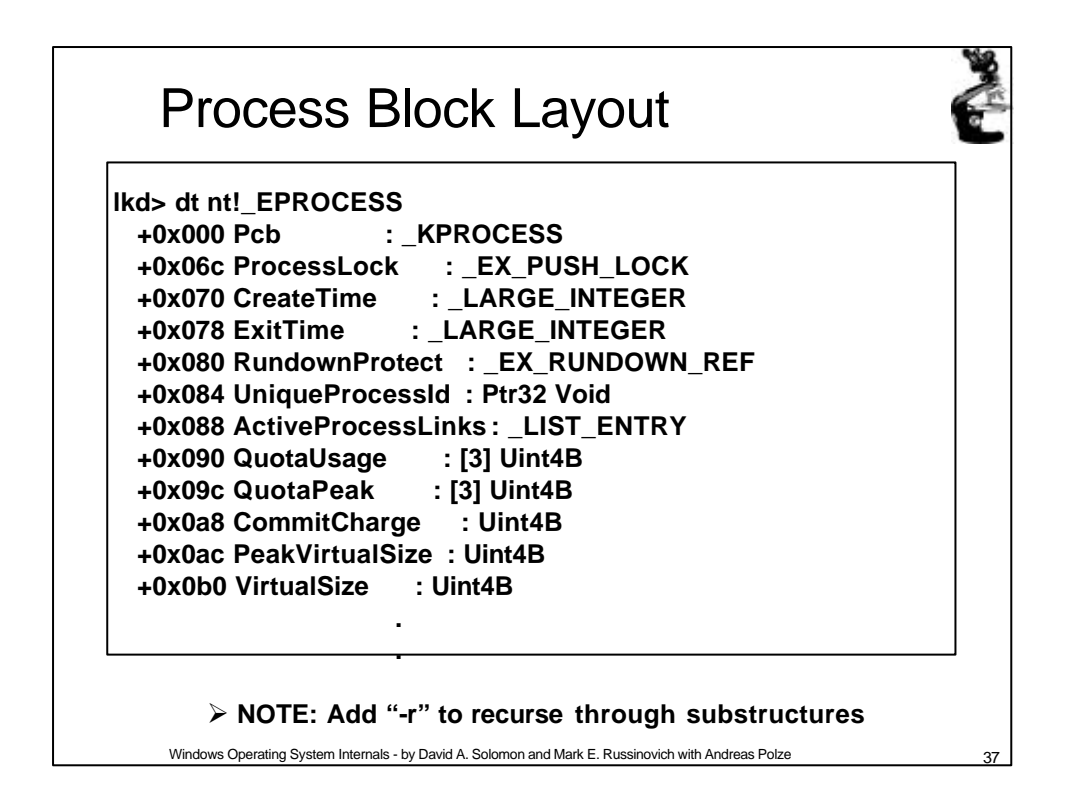

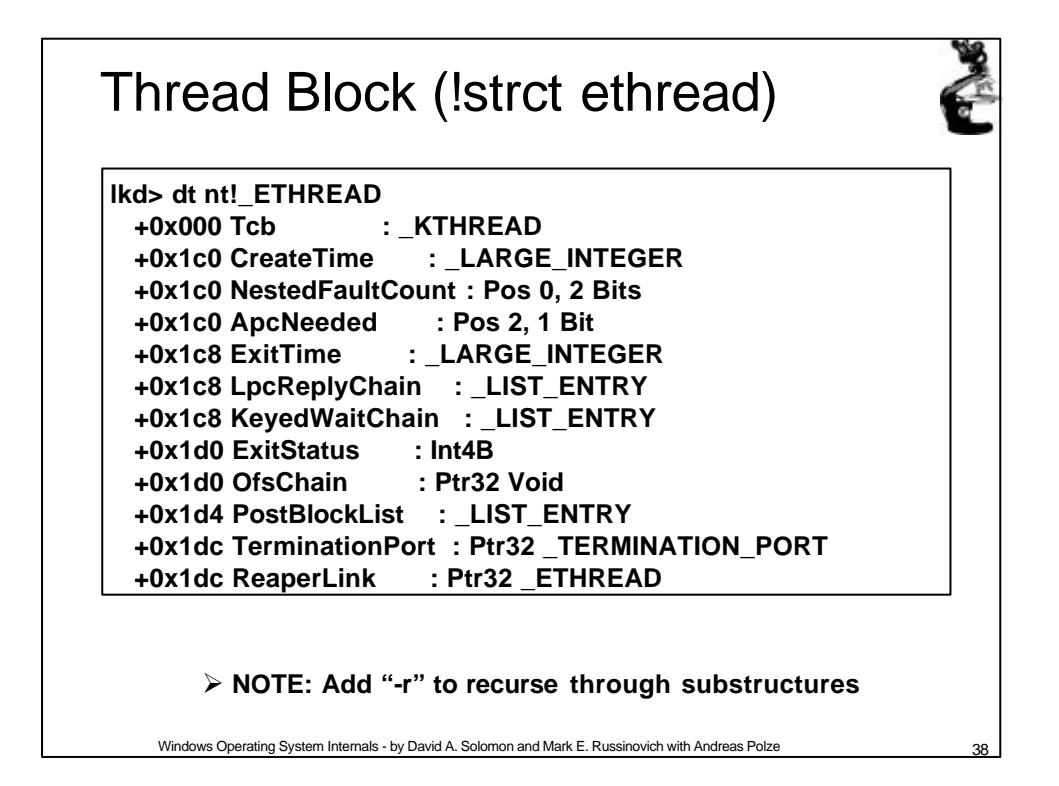

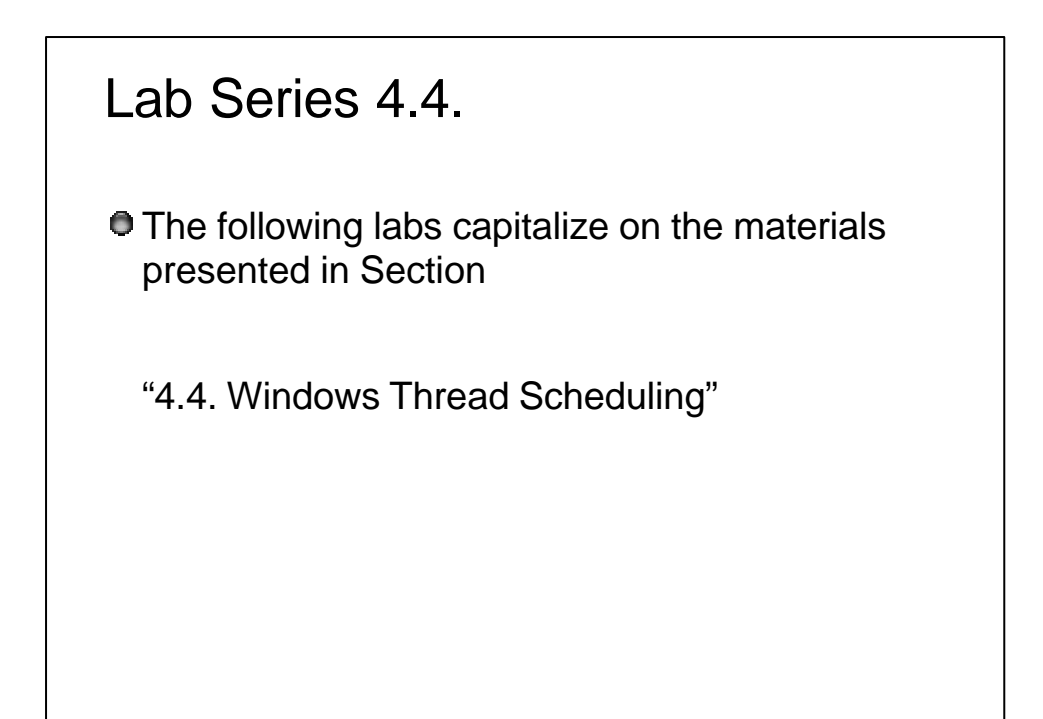

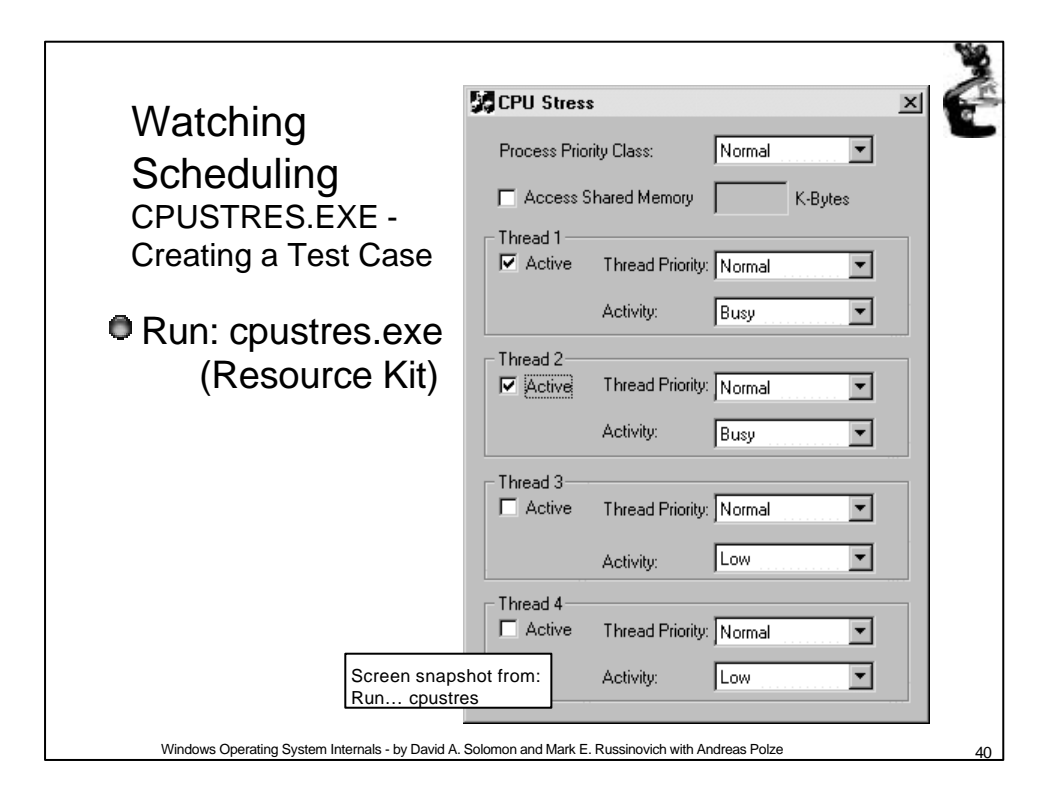

| Watching the Scheduler                                                                                                    |
|----------------------------------------------------------------------------------------------------|
| Add to Chart 🔀                                                                                                    |
| Computer: \\MACH5 Add                                                                                                    |
| Object:  Thread  ✓  Instance:                                                                                                    |
| Colog: Scale: Default Vidth: Style:                                                                                                    |
| Counter Definition<br>Thread State is the current state of the thread. It is 0 for Initialized, 1 for Ready, 2 for<br>Running, 3 for Standby, 4 for Terminated, 5 for Wait, 6 for Transition, 7 for Unknown. A<br>Running thread is using a processor; a Standby thread is about to use one. A Ready |
| Screen snapshot from: Programs   Admin. Tools<br>  Performance Monitor select "Add to Chart",<br>and Object: Thread. use Ctrl-leftClick to select<br>multiple items in a selection box                                                                                                    |
| Windows Operating System Internals - by David A. Solomon and Mark E. Russinovich with Andreas Polze 41                                                                                                    |

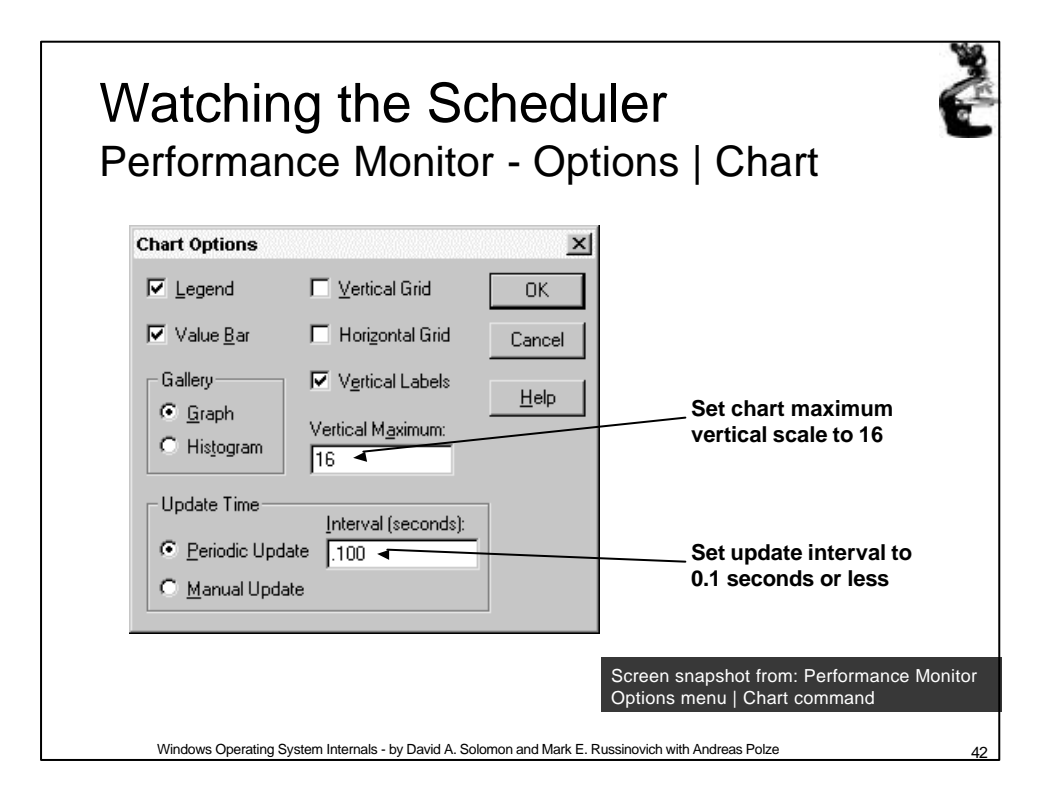

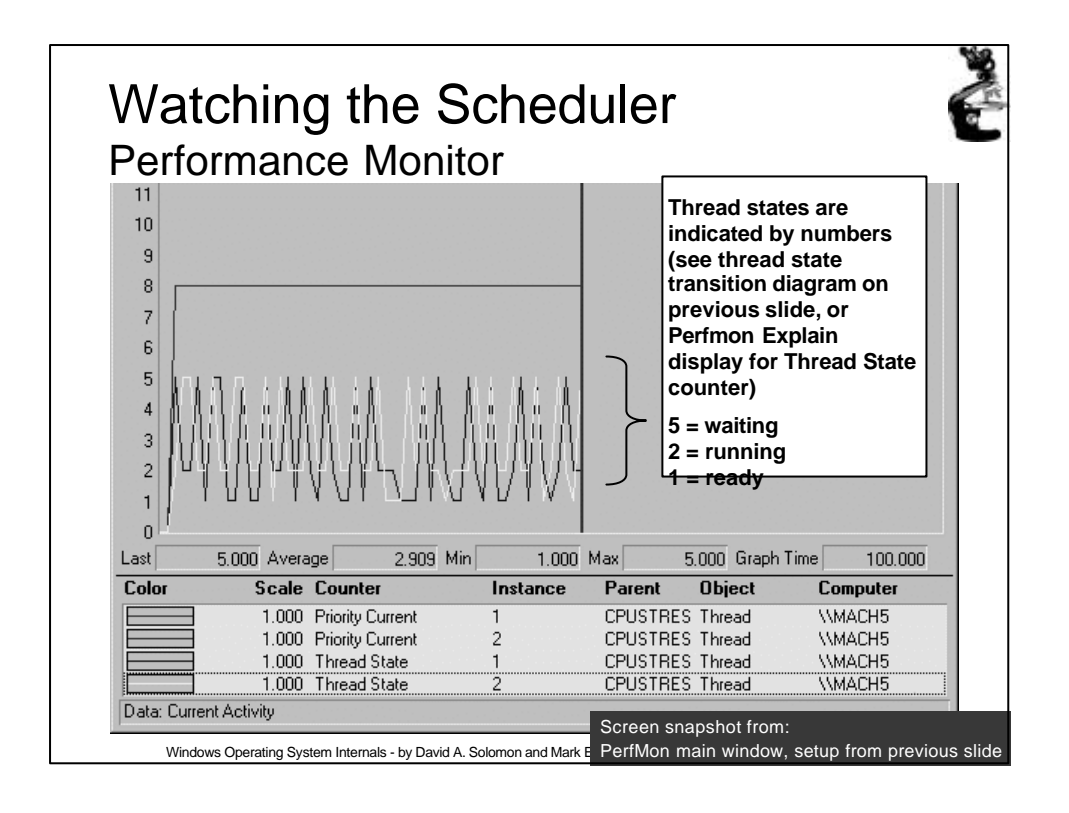

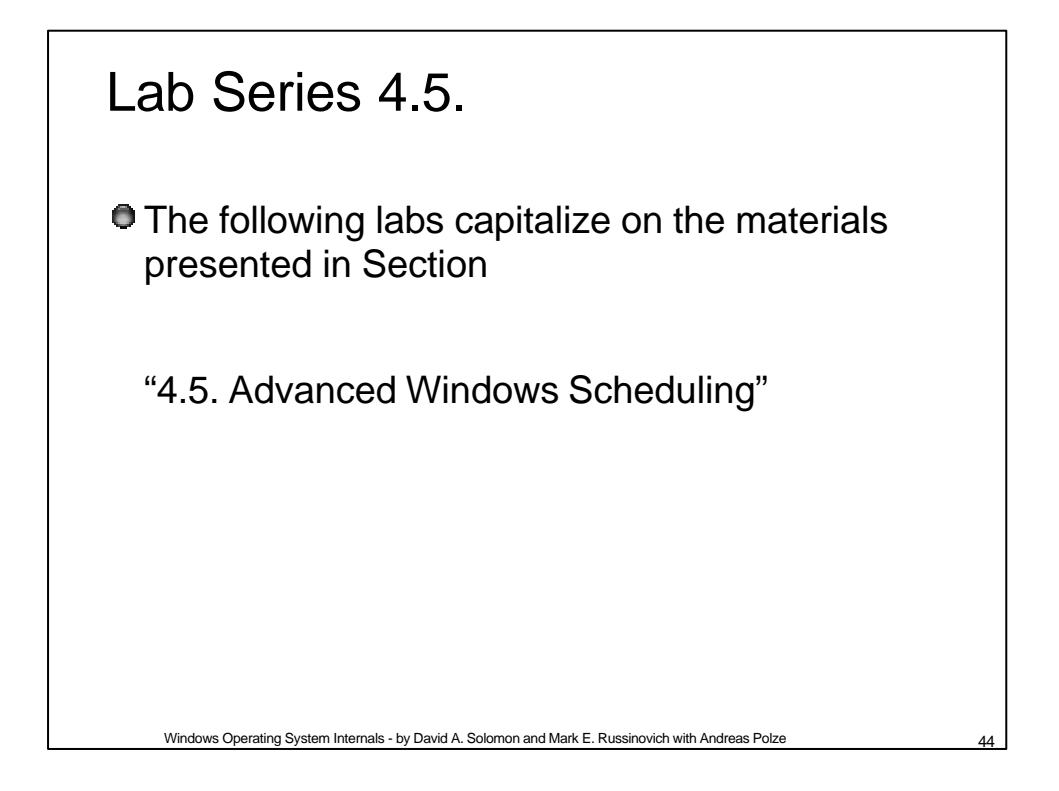

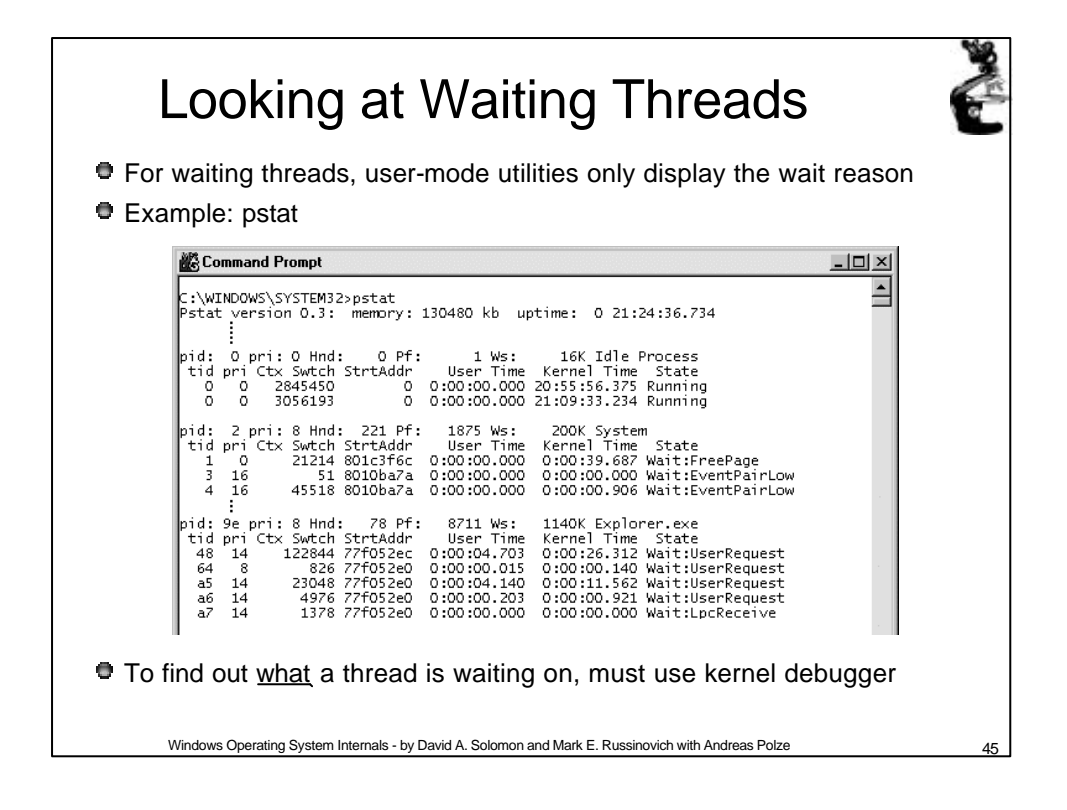

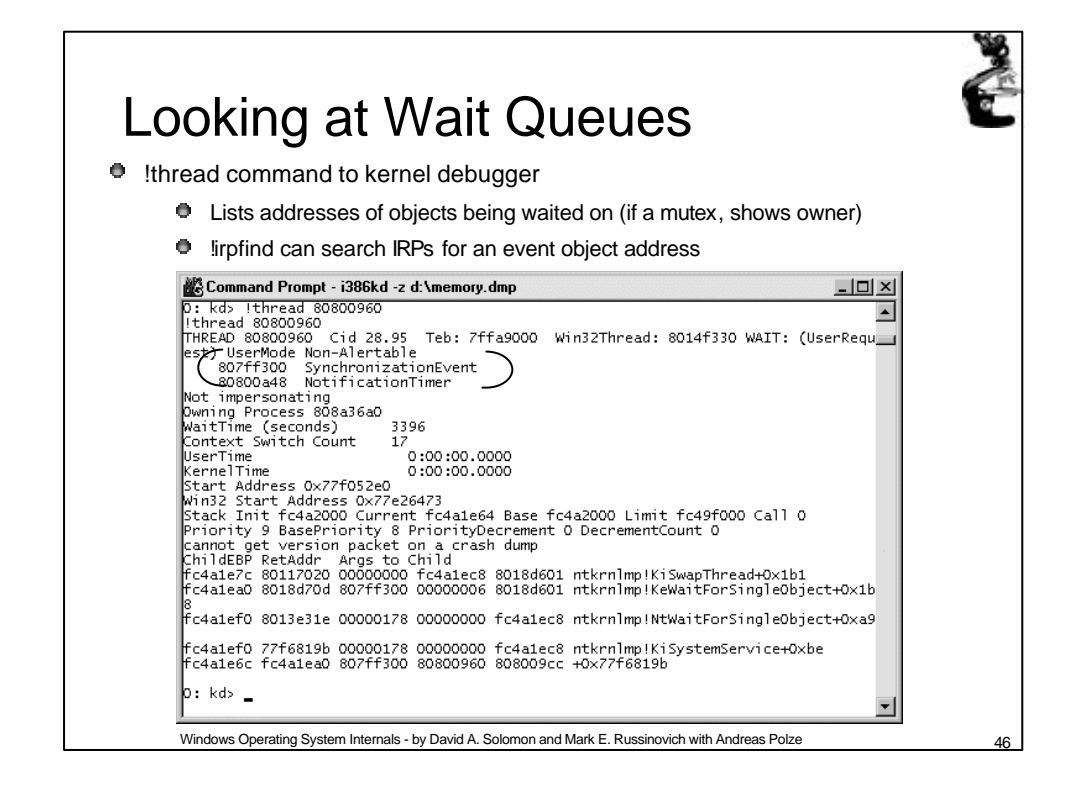

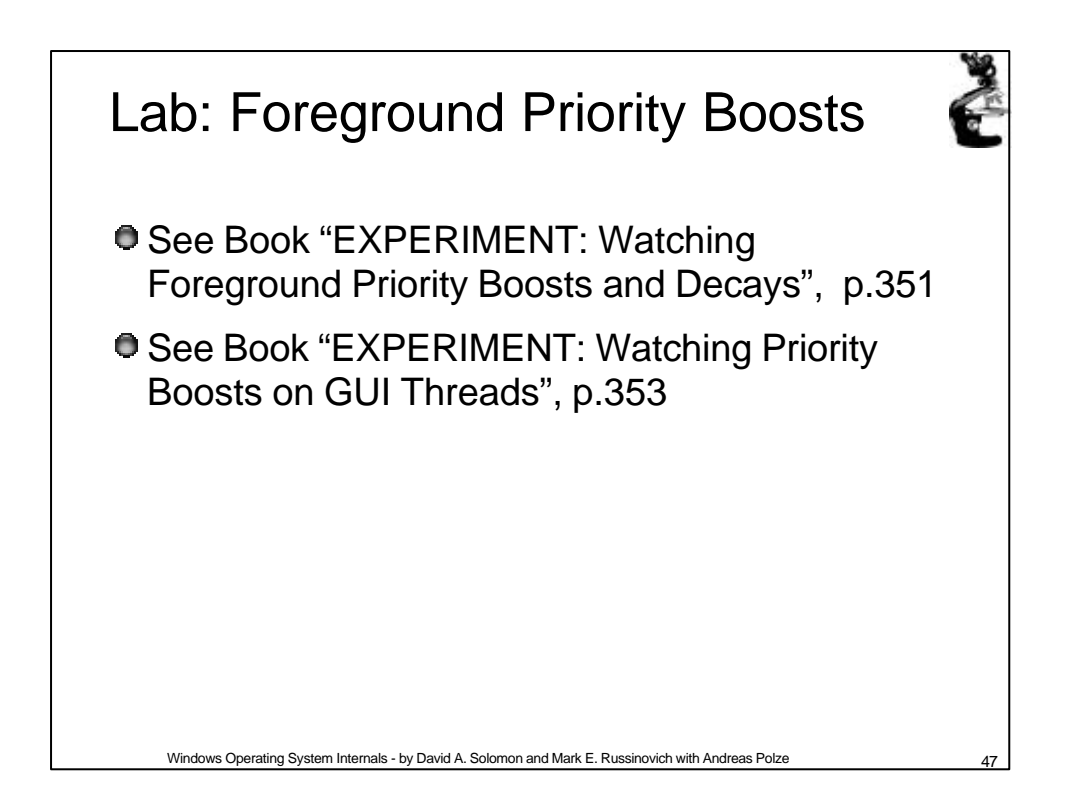

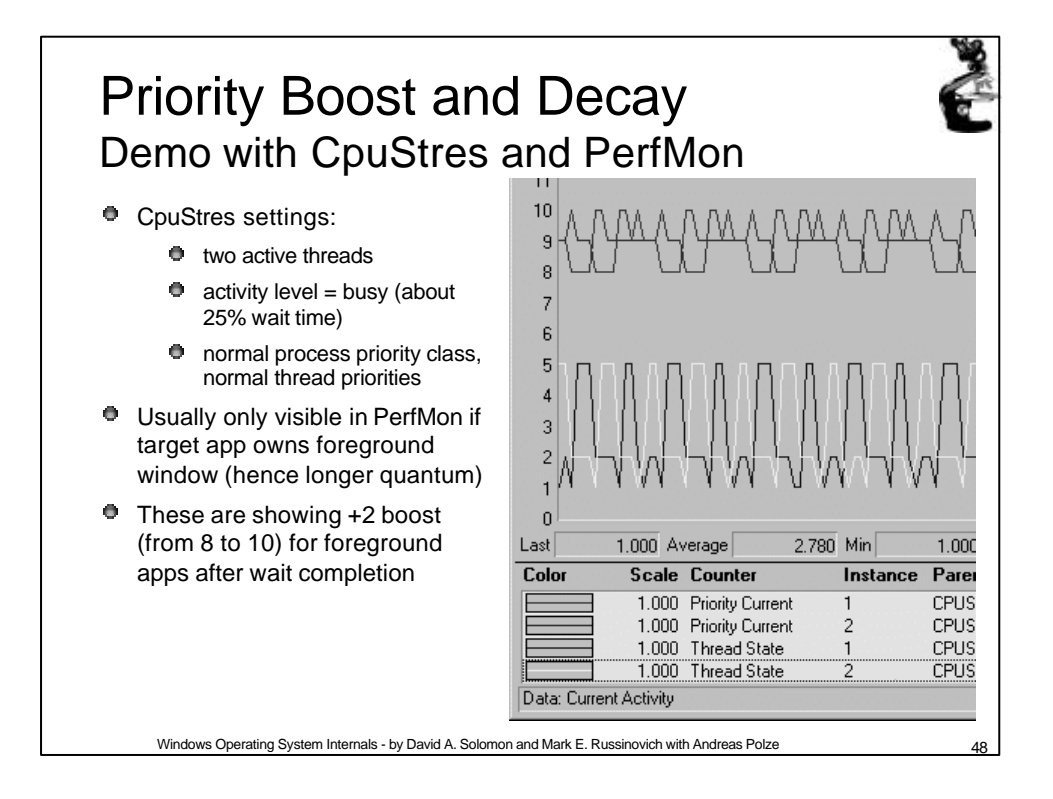

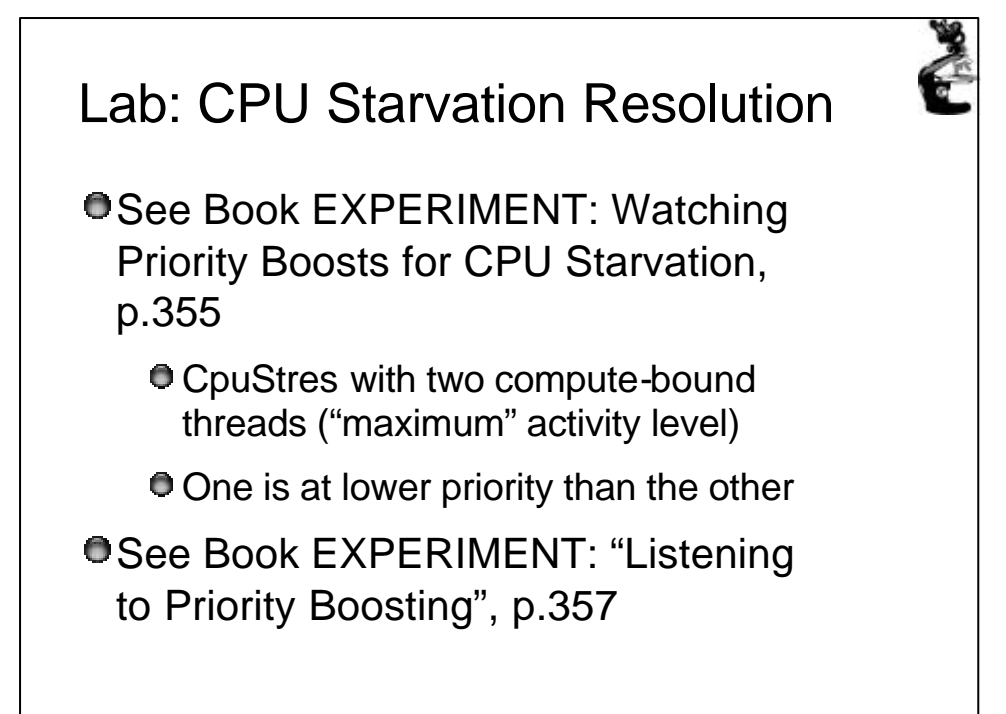

40